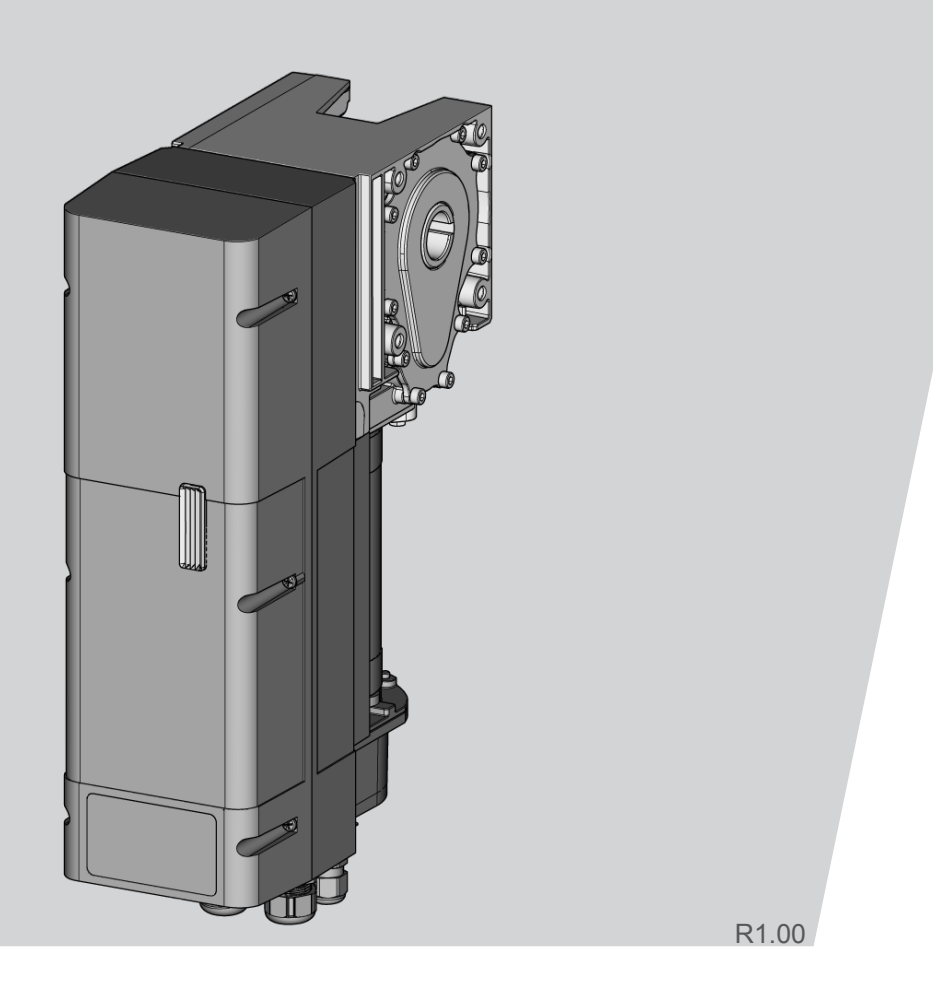

# Original monterings- och bruksanvisning - DCC-80

WN905012-16-6-50 09-2023

 ${\rm SV}$  Copyright och ansvarsfriskrivning © 2023 TORMATIC®

Varken hela eller delar av detta dokument får mångfaldigas, spridas eller användas vare sig i elektronisk eller mekanisk form, inklusive fotokopiering och inspelning, oavsett i vilket syfte utan skriftligt tillstånd från TORMATIC. Tekniska ändringar förbehålles - avvikelser kan förekomma - leveransomfattningen rättar sig efter din produktkonfiguration.

# Innehållsförteckning

| 1  | Allmän information 1                            |                                        |    |  |
|----|-------------------------------------------------|----------------------------------------|----|--|
| 2  | Säkerhet 2                                      |                                        |    |  |
| 3  | Produ                                           | Produktbeskrivning                     |    |  |
| 4  | Monte                                           | ering och installation                 | 5  |  |
|    | 4.1 F                                           | Förberedelse för monteringen           | 5  |  |
|    | 4.2 Ö                                           | Öppna och stänga huslocket             | 5  |  |
|    | 4.3 N                                           | Nontera portens drivenhet              | 5  |  |
|    | 4.4 E                                           | Elektrisk installation                 | 5  |  |
| 5  | Första                                          | a idrifttagningen                      | 6  |  |
| 6  | Progr                                           | ammering med IPD-E                     | 7  |  |
|    | 6.1 T                                           | Fillvägagångssätt grundprogrammering   | 7  |  |
|    | 6.2                                             | Grundprogrammering                     | 7  |  |
|    | 6.3 F                                           | Programöversikt grundprogrammering     | 9  |  |
| 7  | Progr                                           | ammering med IPD-S                     | 10 |  |
|    | 7.1 T                                           | Fillvägagångssätt vid programmering    | 10 |  |
|    | 7.2 F                                           | Programmering med IPD-S                | 11 |  |
|    | 7.3 F                                           | Programöversikt IPD-S                  | 13 |  |
| 8  | Hante                                           | ering                                  | 15 |  |
| 9  | Feldia                                          | agnos                                  | 16 |  |
| 10 | Under                                           | rhåll                                  | 18 |  |
|    | 10.1 A                                          | Arbeten före underhållsarbetets början | 18 |  |
|    | 10.2 L                                          | Jnderhållsupplåsning                   | 18 |  |
| 11 | Demontering 18                                  |                                        |    |  |
| 12 | Avfallshantering                                |                                        |    |  |
| 13 | Försäkran om överensstämmelse och försäkran för |                                        |    |  |
|    | inbyg                                           | gnad                                   | 19 |  |
| 14 | Övers                                           | syn                                    | 19 |  |
| 15 | Bilder 22                                       |                                        |    |  |

#### 1 Allmän information

Denna monterings- och bruksanvisning beskriver portdrivenheten DCC-80 i utföranden NHK, SK, ER, SK-WE, NHK-WE (nedan kallad "DCC"). Denna handbok är avsedd för både den tekniska personalen som anlitas för monterings- och underhållsarbeten och slutkonsumenten.

Bilderna i denna monterings- och bruksanvisning ska göra det lättare att förstå sakförhållanden och arbetsförlopp. Framställningarna på bilderna är exempel och kan avvika något från det faktiska utseendet på din produkt.

# Symbolförklaring

#### Piktogram och signalord

| <u>î</u> | FAR | A |  |
|----------|-----|---|--|
|          |     |   |  |

**OBSERVERA** 

⚠

# **FARA**

... gör uppmärksam på en risk som leder till döden eller allvarliga personskador om den inte undviks.

# VARNING

... gör uppmärksam på en risk som kan leda till döden eller allvarliga personskador om den inte undviks.

# **OBSERVERA**

... gör uppmärksam på en risk som kan leda till lätta till måttliga personskador om den inte undviks.

# Farosymboler

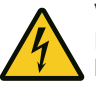

#### Varning för elektrisk spänning!

Denna symbol gör uppmärksam på att det finns risk för liv och lem pga. elektrisk spänning vid hantering av systemet.

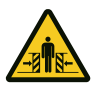

Risk för att hela kroppen kan klämmas!

Denna symbol gör uppmärksam på farliga situationer med risk för att hela kroppen kläms.

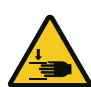

#### Risk för klämning av kroppsdelar

HÄNVISNING

Denna symbol gör uppmärksam på farliga situationer med risk för klämning av kroppsdelar.

# Hänvisningssymboler

# MEDDELANDE

... gör uppmärksam på viktig information (t.ex. materiella skador), men inte på risker.

# Informationssymboler

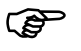

Information!

Hänvisningar med denna symbol hjälper dig att snabbt och säkert genomföra ditt arbete.

# Hänvisar till texter och bilder

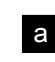

Hänvisar till en grafik för motsvarande anslutningsvariant i kapitel Bilder

# Ytterligare symboler på portdrivenheten

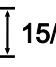

**15/h** Denna symbol gör uppmärksam på att portdrivenheten har konstruerats för en cykelföljd på 15 körningar i timmen.

# 2 Säkerhet

laktta principiellt följande säkerhetsanvisningar:

# **A VARNING** Risk för personskador genom att säkerhetsanvisningar och instruktioner åsidosätts!

Om säkerhetsanvisningarna och instruktionerna inte följs korrekt kan elektriska stötar, bränder och/eller allvarliga personskador bli följden.

- Genom att iaktta de i denna monteringsoch driftsinstruktion angivna säkerhetsanvisningarna och instruktionerna kan personskador och materiella skador undvikas under arbetet med och på produkten.
- Läs noga igenom monterings- och bruksanvisningen, speciellt kapitel Säkerhet och respektive säkerhetsanvisningar, innan du börjar arbeta med produkten. Du måste ha förstått innehållet.
- Förvara alla säkerhetsanvisningar och instruktioner för framtida bruk.
- Använd endast originalreservdelar från tillverkaren.
   Felaktiga eller defekta reservdelar kan leda till att produkten skadas, medföra felfunktioner eller ett totalt bortfall av produkten.
- Barn får inte leka med produkten.
- Rengöring och användarunderhåll får inte genomföras av barn utan uppsyn.

# Arbetssäkerhet

Genom att iaktta alla säkerhetsanvisnningar och instruktioner i monterings- och bruksanvisningen, kan personskador och materiella skador undvikas under arbetet med och på produkten. Om de i denna monterings- och bruksanvisning angivna säkerhetsanvisningar och instruktioner, de för användningsområdet gällande föreskrifterna om förebyggande av olyckor och de allmänna säkerhetsbestämmelserna inte iakttas, är alla ansvarsförpliktelser och skadeståndsanspråk gentemot tillverkaren eller dess ombud uteslutna.

# Ändamålsenlig användning

DCC är endast avsedd att öppna och stänga vikt- eller fjäderutjämnade industrisektionsportar. En användning på portar utan vikt- eller fjäderutjämningsmekanism är inte tillåten. Förändringar på produkten får endast göras med tillverkarens uttryckliga samtycke.

# Förutsebar, felaktig användning

En annan användning än den som beskrivs i kapitel Ändamålsenlig användning, gäller som självklart förutsebar, felaktig användning, dit räknas t.ex.:

- Felaktig service eller felaktigt underhåll som genomförs av inkompetenta personer.
- Montering av ej ändamålsenliga komponenter och byggdelar på porten eller portens drivenhet .
- Ändringar och ombyggnationer på produkten utan uttryckligt samtycke av tillverkaren.
- Användning på portar utan vikt- eller fjäderutjämningsmekanism.
- Användning på andra portkonstruktioner än industrisektionsportar, t.ex. på vipp- eller skjutportar.

För materiella skador och / eller personskador som uppstår genom en självklart förutsebar, felaktig användning och genom att anvisningarna i denna monterings- och driftsinstruktion inte följs, frånsäger sig tillverkaren allt ansvar.

# Personalens kvalifikation

Följande personer är behöriga att montera mekaniken och utföra arbeten på den (åtgärdande av fel och reparation):

- Yrkespersonal med lämplig utbildning, t.ex.
- industrimekaniker.

Som yrkespersonal gäller personer som pga. sin yrkesutbildning, vetskap och sina erfarenheter samt sin kännedom om tillämpliga bestämmelser kan bedöma arbetet de anlitats för och som kan känna igen möjliga faror.

Följande personer är behöriga att utföra elektriska installationer och arbeten på det elektriska systemet (åtgärdande av fel, reparation och deinstallation):

Utbildade elektriker.

Utbildade elektriker måste kunna läsa och förstå elektriska kopplingsscheman, ta elektriska maskiner i drift, kunna underhålla och reparera dem, sköta kabeldragningen för manöver- och styrskåp, installera styrningsprogrammet, garantera funktionsdugligheten av elektriska komponenter och identifiera möjliga faror vid hanteringen av elektriska och elektroniska system.

Följande personer är behöriga att hantera produkten:

Användare

# Faror som kan utgå från produkten och den aktiverade porten

Produkten har underkastats en riskanalys. Produktens konstruktion och utförande som baserar på denna analys motsvarar den senaste tekniken. Produkten är driftsäker om den används ändamålsenligt. Ändå finns restrisker!

# 

#### Risk genom elektrisk spänning!

Dödliga strömstötar genom kontakt med spänningsförande delar. laktta följande säkerhetsregler vid arbeten på elsystemet:

- Frikoppla
- Säkra mot återinkoppling
- Se till att spänningen är bruten
- Vänta i 1 minut innan du öppnar styrenheten så att ingen restspänning finns kvar i kondensatorerna.
- Arbeten på elsystemet får endast genomföras av utbildade elektriker eller instruerade personer under ledning och uppsyn av en utbildad elektriker enligt eltekniska regler och direktiv.

# 

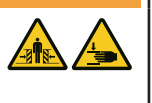

# Risk för att knuffas omkull eller klämmas när porten stängs!

Vid stängning av porten kan personer träffas av porten eller kollidera med den.

- Kommandoenheten måste vara monterad inom synhåll för porten och på ett säkert avstånd från delar som rör sig.
- Om kommandoenheten inte kan låsas som skydd mot obehörig hantering och om kommandoenheten inte är en nyckelbrytare, måste den monteras på en höjd av 1,5 m och otillgängligt för allmänheten.

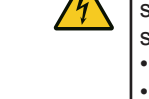

# 3 Produktbeskrivning

DCC är utrustad med en manöverknapp (nedan kallad "IPD-E") för hantering och programmering. Via en LED (röd/blå) signaleras portens aktuella status och programmeringens navigering. Med IPD-E är en grundprogrammering möjlig.

Alternativt kan en manöverknapp med en 7-segmentvisning med två ställen (nedan kallad "IPD-S") anslutas till DCC. IPD-S visar portens aktuella status och vid programmeringen menyn och inställningsvärdet. Med en ansluten IPD-S på DCC får du åtkomst till en utökad funktionsmeny i programmeringen. Dessutom har IPD-S extra in- och utgångar.

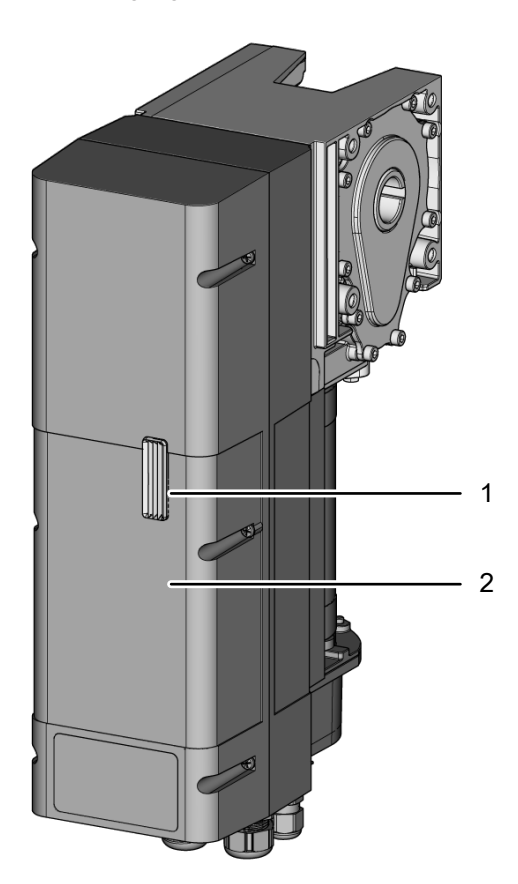

# 1 LED status/programmering

2 Huslock

# Modellvarianter

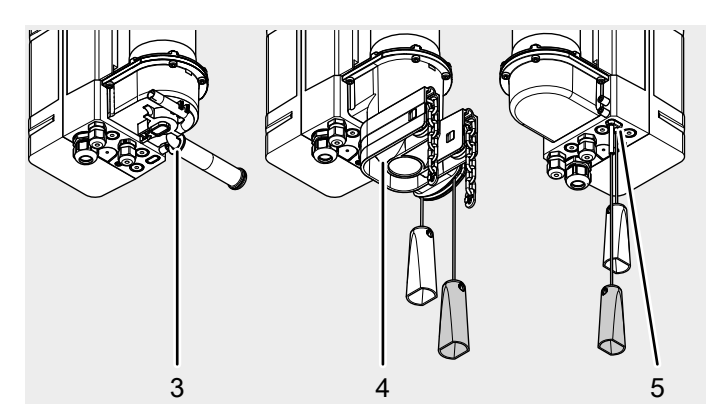

- 3 DCC-80 NHK / DCC-80 NHK WE med nödhandvev
- 4 DCC-80 SK / DCC-80 SK-WE nöddrift med snabb kedja
- 5 DCC-80 ER drivenhetens mekaniska nödupplåsning

#### Kommandoenheter

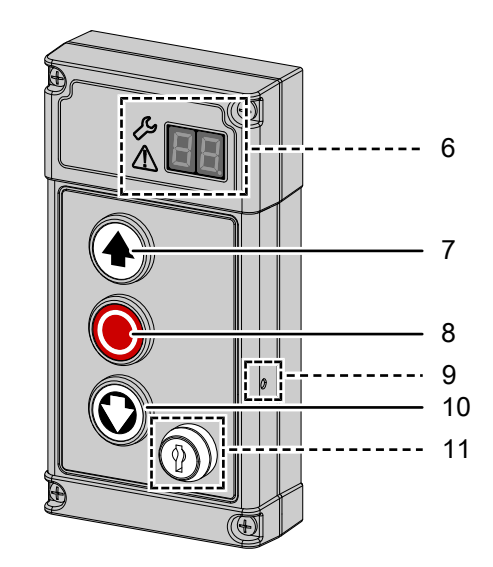

- 6 7-segmentvisning (bara IPD-S) Status/programmering
- 7 Knappen ÖPPNA
- 8 Knappen STOPP
- 9 Knappen PROG (bara IPD-S)
- 10 Knappen STÄNGA
- 11 Nyckelbrytare (bara varianterna IPD-E KS / IPD-S KS)

# Översikt klämområde

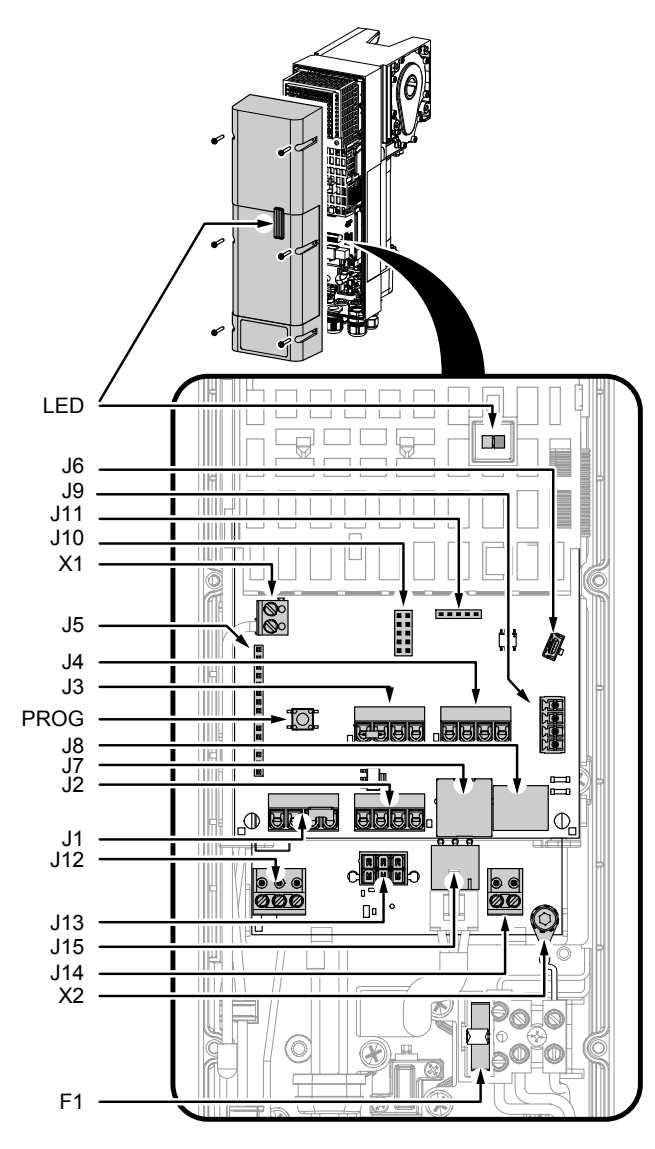

# LED röd/blå för manövrering/programmering

PROG Knappen PROG, aktiverar programmeringen

- J1 Anslutning extern kommandoenhet / manöverknapp IPD-E / IPD-E KS
- J2 Ingång fotocell
- J3 Ingång portanslutningsdosa
- J4 Ingång indragningssäkring
- J5 Klämma radiomodul (ISM 433/868)
- J6 Klämma service/utökningsmodul
- J7 Anslutning TM-BUS (manöverknapp IPD-S / IPD-S KS, EDL100)
- J8 Seriellt gränssnitt batteri
- J9 Klämma BTD-K (Bluetooth Dongle)
- J10 Klämma utökningsmodul (prioriterad ingång, låsning, utgång statusrelä 2)
- J11 Programmeringsgränssnitt
- J12 Utgång statusrelä 1 (potentialfri kontakt)
- J13 Anslutning försörjningsspänning med batteri
- J14 Utgång 24 V DC/750 mA
- J15 Motoranslutning
- X1 Antenn
- X2 Anslutning funktionsjord
- F1 Säkring 5 x 20 3,15AT

#### 4 - SV

# Typskylt

Typskylten finns på sidan på styrenhetens hus. laktta de angivna anslutningsvärdena.

| D   | CC 80 XX     |              | DCC 80     | TORMATIO                                   |              |
|-----|--------------|--------------|------------|--------------------------------------------|--------------|
| 0   | 230V 50/60Hz | CCR          |            | ~~ <sup>2241</sup>                         |              |
| 085 | 1W / 330W    | 160          |            | SN                                         | <b>0</b> 2.3 |
| 40X | 14-30 min-1  | $\square$    |            |                                            |              |
| 200 | Tn: 25Nm     |              |            | Novoferm tormatic GmbH<br>Eisenhüttenweg 6 |              |
| IM2 | Ts: 200Nm    | 15/h 🔏 -20 ° | °C ( +40°C | D-44145 Dortmund                           | -            |
|     | DES 1:15     | IP 54 TM220  | 040X0150   | Made in Germany                            | -            |

# Tekniska data

| Allmänt                                                                                                    |                                                                                                    |  |  |
|----------------------------------------------------------------------------------------------------|----------------------------------------------------------------------------------------------------|--|--|
| Höjd x Bredd x Djup                                                                                                    | 450 mm x 120 mm x 275 mm                                                                               |  |  |
| Kabelgenomföringar                                                                                                    | 5 x M16<br>1 x M20 V-utskärning                                                                        |  |  |
| Elektriska uppgifter                                                                                                    |                                                                                                    |  |  |
| Driftspänning                                                                                                    | 1~230 V                                                                                                |  |  |
| Driftström                                                                                                    | 3 A                                                                                                    |  |  |
| Skyddsklass:                                                                                                    | 1                                                                                                    |  |  |
| Styrspänning sensorer                                                                                                    | 24 V DC                                                                                                |  |  |
| Effekt drift/vila                                                                                                    | 350 W / <1 W                                                                                           |  |  |
| Mekaniska uppgifter                                                                                                    |                                                                                                    |  |  |
| Kraftuttagsvarvtal                                                                                                    | 14-30 min <sup>-1</sup>                                                                                |  |  |
| Kraftuttagsvridmoment                                                                                                    | 80 Nm <sup>1)</sup>                                                                                    |  |  |
| Max. hållmoment                                                                                                    | 250 Nm                                                                                                 |  |  |
| Maximal last                                                                                                    | 2500 N                                                                                                 |  |  |
| Ändlägesbrytarområde / varv<br>portaxel                                                                                   | 16                                                                                                    |  |  |
| Cykler i timmen                                                                                                    | (15/7,5 <sup>2)</sup> )                                                                                |  |  |
| Säkerhet enligt EN 13849-1                                                                                                | J3.4 Stopp-A: Kat.2 / PL= c<br>J3.2 Sks: Kat.2 / PL= c<br>J10.2/3 indragningssäkring:<br>Kat.2 / PL= c |  |  |
| Omgivning                                                                                                    |                                                                                                    |  |  |
| Skyddsklass                                                                                                    | IP 54                                                                                                  |  |  |
| Drifttemperatur                                                                                                    | -20 °C                                                                                                 |  |  |
| Tillverkare                                                                                                    | Novoferm tormatic GmbH<br>Eisenhüttenweg 6<br>D-44145 Dortmund<br>www.tormatic.de                      |  |  |
| <ol> <li><sup>1)</sup> Uppgift enligt EN 60335-2-103</li> <li><sup>2)</sup> Uppgift för temperaturer &gt;40 °C</li> </ol> |                                                                                                    |  |  |

# 4 Montering och installation

# 4.1 Förberedelse för monteringen

# Säkerhetsanvisningar för installation och montering

- Installationen får endast genomföras av kvalificerad, teknisk personal.
- Gör dig förtrogen med samtliga installationsanvisningar innan du börjar med produktens installation.

# Leveransomfattning

MEDDELANDE

Kontrollera om de levererade skruvarna och fästena för monteringen på plats, är lämpliga med hänsyn till monteringsplatsen.

Leveransomfattningen rättar sig efter produktkonfigurationen. I regel består leveransen av portdrivenheten DCC-80, en manöverknapp och monteringsmaterial.

Monteringsmaterialet omfattar följande komponenter:

- 1 x monteringskonsol (Alpha S-konsol) inkl.
   2 fastsättningssatser (skruvar + muttrar)
- 4 x sexkantskruvar M8 x 20 (DIN EN ISO 4017, artikel-nr 050436-01-3-30)
- 4 x fjäderringar A8 (DIN 127 8,4)
- 4 x underläggsbrickor (DIN 9021 A8,4)
- 1 x passfjäder homogen axel
- 1 x passfjäder hålaxel

# Verktyg som krävs

Följande verktyg behövs för monteringen av DCC:

- korsslitsskruvmejsel PH2
- skruvnyckel NV13
- slitsskruvmejsel 2 mm

# 4.2 Öppna och stänga huslocket

Vid monteringen måste huslocket öppnas och stängas. Gör enligt följande.

Bild Lossa de 6 skruvarna på huslocket och dra försiktigt loss locket rakt framåt. Huslocket är säkrat med ett snöre mot att falla ner och kan hänga kvar i det. Vänta tills huslocket hänger orörligt i huset.

Bild Sätt försiktigt på huslocket. Var noga med att sätta i ljusledaren som är fixerad i huslocket, genom styrningen i elektronikkomponenternas beröringsskydd. Inne i locket finns centreringsytor på sidan som glider in i avsedda styrningar när du sätter på locket på huset. På så sätt stängs locket ordentligt och är tätt. Skruva därefter fast huslocket på huset med de 6 skruvarna.

# 4.3 Montera portens drivenhet

laktta parallellt med hanteringsanvisningarna även bilderna i kapitel Bilder.

MEDDELANDE

Kontrollera före monteringen av drivenheten om porten rör sig mekaniskt lätt och om porten har viktutjämnats.

# Fastsättningsmetoder

DCC kan monteras med en monteringskonsol eller alternativt med vridmomentstödet Universal. laktta vid monteringen de båda monteringslägena (bild Monteringsläge 1 (vertikalt) och monteringsläge 2 (horisontalt, styrenhet upp och ner)).

# Montering med monteringskonsol

Bild Skruva fast monteringskonsolen på växellådssidan som är vänd mot porten med de två skruvarna M8 x 20, fjäderringarna och underläggsbrickorna i de avsedda hålen. laktta åtdragningsmomentet på 15 Nm.

Fetta in portaxeln inom området för monteringen.

Bild C Avlägsna en av de båda skruvarna på passfjädern och stick in passfjädern i portaxelns spår. Sidan utan skruvar måste peka mot portaxelns ände.

Bild **d** Skjut på drivenheten på portaxeln i önskat monteringsläge och rikta in växellådans axel mot portaxelns spår. Skjut på drivenheten på portaxeln tills monteringskonsolen ligger an mot portkonsolen.

Bild Rikta in passfjädern och fixera denna position genom att skruva i den andra skruven igen. Skruva fast monteringskonsolen på portkonsolen. Använd för detta skruvsetet som är bifogat monteringskonsolen.

# Montering med vridmomenstöd Universal

Monteringen med vridmomentstöd förutsätter ett lämpligt och stabilt underlag (t.ex. en vägg).

Bild **f** Rikta in vridmomentstödet mot portaxeln och fäst det på väggen. Använd bifogade pluggar och skruvar för fastsättningen på väggen.

Bild **9** Skjut på portens drivenhet på portaxeln enligt förklaringen för monteringen med monteringskonsol (bilder **c** till

e). Montera portens drivenhet med 4 skruvar (M8 x 20) och underläggsbrickor på vridmomentstödet.

# 4.4 Elektrisk installation

MEDDELANDE

#### Fel p.g.a. bristande isolering av kablarna.

- Förvissa dig om vid kablarnas anslutning att kabelmanteln nära anslutningsklämman är avskalad så att kablarna är isolerade mot varandra.
- Undvik för långa kablar i anslutningsutrymmet. Korta av för långa kablar.

# 1. Komplettera kabelförskruvningar

Om ytterligare kabelgenomföringar krävs för installationen, kan du öppna dem enligt följande:

Bild För att öppna en kabelgenomföring för en M16kabelförskruvning - placera en passande slitsskruvmejsel i den omlöpande fogen (börbrottställe) på olika punkter. Hamra försiktigt på skruvmejseln och bryt ut materialet. Lossa kabelförskruvningens mutter och placera den på kabeln som ska genomföras. Skjut kabeln genom kabelförskruvningen med passande längd och säkra kabeln genom att dra åt muttern på kabelgenomföringen.

Bild **b** Skjut bifogade kabelförskruvningar genom motsvarande öppningar och säkra dem med tillhörande muttrar.

Bild C Om insticksförskruvningen M20 ska användas måste du försiktigt bryta ut den markerade ytan på bilden (t.ex. med en tång).

Bild **d** Sätt på insticksförskruvningen och skjut igenom kabeln.

# 2. Nätanslutning

MEDDELANDE Kontrollera nätanslutningen

- Försäkra dig om att det finns en säkring på 10 A på plats.
- Kontrollera att nätanslutningen på plats stämmer överens med portdrivenhetens förtrådade nätanslutning (CARAstickkontakt 10 A).
- Använd endast universalströmkänsliga jordfelsbrytare av typ B som säkring på plats.

DCC med kabel och nätkontakt (CARA-stickkontakt 10 A) är anslutningsklart trådad enligt bild a. Försäkra dig om att nätfrånskiljaren är lätt att komma åt efter installationen.

#### 3. Ingång J1 - extern kommandoenhet

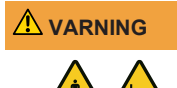

# Risk för att knuffas omkull eller klämmas när porten stängs!

Observera att portkörningen måste övervakas vid användning av en kommandoenhet för dödman-/nöddrift. I annat fall kan personer klämmas eller knuffas omkull av den körande porten.

- Kommandoenheten måste vara monterad inom synhåll för porten och på ett säkert avstånd från delar som rör sig.
- Om kommandoenheten inte kan låsas som skydd mot obehörig hantering och om kommandoenheten inte är en nyckelbrytare, måste den monteras på en höjd av 1,5 m och otillgängligt för allmänheten.

Anslut externa kommando- och impulsgivare till anslutningsklämma J1. Om ingen STOPP-knapp används måste en brygga monteras mellan anslutningsklämmorna J1.3/4.

Bild Anslutning manöverknapp med ÖPPNA, STOPP och STÄNGA.

Bild **b** Anslutning impulsgivare ÖPPNA, STÄNGA

Bild C Anslutning impulsgivare med impulsföljd ÖPPNA-STOPP-STÄNGA-STOPP-...

Bild Anslutning takdragbrytare med impulsföljd ÖPPNA-STOPP-STÄNGA-STOPP-...

4. Ingång J2 - fotocell

# MEDDELANDE Funktionsfel p.g.a. fel fotocelltyp.

Använd bara fotoceller med läge "ljuskoppling" för en felfri drift.

Anslut en fotocell till ingång J2 enligt följande varianter:

Bild Anslutning 2-trådig fotocell LS2

Bild **b** Anslutning 4-trådig fotocell med test

Bild <sup>C</sup> Anslutning reflexionsfotocell

Välj därefter motsvarande fotocell under menyalternativ 36 "Urval fotocell J2".

# 5. Ingång J3 - portanslutningsdosa

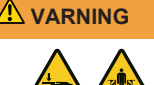

# Risk för att knuffas omkull eller klämmas när porten stängs

En tryckvågslist som stängningskantsäkring får endast användas med test.

Välj då värdet 4 i menyalternativ 35.

Bild Till portanslutningsdosan kan stängningskantsäkringen, gångdörrskontakten och brytaren för slaklinan anslutas. Gångdörrskontakten och brytaren för slaklinan är elektriskt seriekopplade och övervakas av portens drivenhet. Anslut en portanslutningsdosa till anslutningsklämma J3.

Om en gångdörr finns måste en gångdörrskontakt (modell ENS-68xx) anslutas till en av de båda portanslutningsdosorna. Avlägsna för detta 2 kOhm-motståndet på respektive portanslutningsdosa och ersätt det med en gångdörrskontakt (modell ENS-68xx). Modell ENS-68xx har kontrollerats enligt PL C enligt EN 13849-1 och övervakas av portens drivenhet.

Observera att tvångsöppnande brytare enligt EN 60947-5-1, bilaga K, måste användas som brytare för slaklinan. Dra deras tilledning från portanslutningsdosan på portbladet, skyddad mot skador.

#### 6. Ingång J4 - indragningssäkring

Med ingången J4 kan du använda två indragningssäkringar med OSE-signalutgång (t.ex. Fraba Vitector: Raytector, Witt TWIN-PRO). Anslut indragningssäkringen enligt bild a och välj motsvarande konfiguration i menyalternativ 38.

# 7. Klämma J5 - mottagningsmodul (alternativt tillbehör)

Bild **a** Vid användning av en handsändare ansluts mottagningsmodulen (ISM 433/868) till klämma J5 och antennen kläms fast på anslutningsklämma X1. För att lära in handsändarna följer du anvisningarna under "Lära in handsändare" i kapitel Programmering med IPD-E und Programmering med IPD-S.

#### 8. Klämma J9 - BTD-K (alternativt tillbehör)

Med BTD-K (Bluetooth Dongle) kan DCC konfigureras med en APP via Bluetooth.

Bild a Anslut BTD-K (Bluetooth Dongle) till klämma J9. BTD-K identifieras automatiskt.

# 9. Klämma J10 - tillvalsmodul (alternativt tillbehör)

Bild Anslut tillvalsmodulen till klämma J10.

Bild **b** Tillvalsmodulen ger dessutom följande anslutningsmöjligheter:

- Anslutningsklämma J30 prioriterad ingång, kör porten vid aktivering till en fördefinierad portposition. Närmare information finns i kapitel Hantering.
- Anslutningsklämma J32 utgång statusrelä 2 och anslutningsklämma J31 - ingång, möjliggör kopplingen med en annan styrenhet (t.ex. lastningsbryggans styrenhet) för en ömsesidig låsning.

# 5 Första idrifttagningen

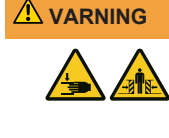

# Risk för att träffas av porten och klämmas!

Under inlärningskörningen lär sig drivenheten det normala, mekaniska motståndet när porten öppnas och stängs. Kraftbegränsningen är avaktiverad tills inlärningen har avslutats. Portens rörelse stoppas inte av ett hinder!

Inga personer och föremål får vara i vägen för hela portens körväg!

# MEDDELANDE Kontrollera porten före den första idrifttagningen

- Förvissa dig om före den första idrifttagningen att porten rör sig lätt och utan fel.
- Avlägsna manuella portlåsningsmekanismer som kan störa eller blockera portens körning.
- Anslut säkerhetsbrytaren (slaklinebrytaren) för övervakning av linorna.
- Förvissa dig om att porten har fjäderutjämnats.

# MEDDELANDE

#### Avbryt inte inlärningskörningen

Inlärningskörningen får inte störas för att undvika att en felaktig position lärs in. Avbryt inte inlärningskörningen.

När drivenheten tillkopplas första gången eller efter att den återställts till fabriksinställningar, startas installationsassistenten. Installationsassistenten tar dig steg för steg genom den första installationen. Följande steg genomförs.

# 1. Val av portprofil

Välj med knappen • eller • en portprofil som passar till den monterade porten (vardera i ordningsföljden snabb/medel/ långsam):

1-3 normalbeslag (cylindrisk trumma)

4-6 högre montering (halvkonisk trumma)

#### 7-9 vertikalt löpande (konisk trumma) Exempel 7 = vertikalt löpande, snabbt

Exempel 7 = vertikalt lopande, snabbt

Visning DCC: antalet blinkningar visar aktuell portprofil. Visning IPD-S: 7-segmentvisningen visar aktuell portprofil. Bekräfta inställningen med ett långt tryck på knappen .

# 2. Köra mot och bekräfta ändläget port-ÖPPEN

Visning DCC: den röda LED blinkar snabbt

# Visning IPD-S:

Vridriktningen kan ändras i 3 sekunder genom samtidig manövrering av  $\textcircled{\bullet}, \textcircled{\bullet}$  och O.

# 3. Köra mot och bekräfta ändläget port-STÄNGD

Visning DCC: d<u>en rö</u>da LED blinkar långsamt

# Visning IPD-S:

# 4. Genomföra en inlärningskörning

Visning DCC: den röda LED lyser konstant

# Visning IPD-S:

Med ett kort tryck på knappen € resp. © genomför porten en kraftinlärningskörning genom att den öppnas och stängs.

Efter genomförd inlärningskörning har den första inställningen avslutats. Om ytterligare säkerhetssensorer är anslutna till DCC - fortsätt med steg 5, i annat fall med steg 6.

# 5. Val av alternativa säkerhetssensorer

Om en extra stängningskantsäkring eller en fotocell är ansluten, konfigurera den i menyalternativen "Urval stängningskantsäkring J3" och "Urval fotocell J2".

# 6. Provkörning

#### MEDDELANDE

# IDE | laktta standarden EN 12453

Kontrollera portens avstängningsposition efter varje inställning av porten. Avstängningens inställning får inte vara mer än 50 mm över golvet, annars uppfylls inte standarden EN 12453.

Gör en provkörning efter avslutad programmering och kraftinlärningskörning genom att kontrollera samtliga manöverfunktioner och säkerhetsfunktioner. Efter framgångsrikt genomförd provkörning och kraftmätningar enligt EN 12453 är portanläggningen klar för drift.

# 6 Programmering med IPD-E

# 6.1 Tillvägagångssätt grundprogrammering

Programmeringen av DCC utan IPD-S görs med PROG-knappen i portens drivenhet. Öppna huslocket genom att lossa de sex skruvarna på huslocket. Huslocket är säkrat med ett snöre mot att falla ner och kan hänga kvar i det.

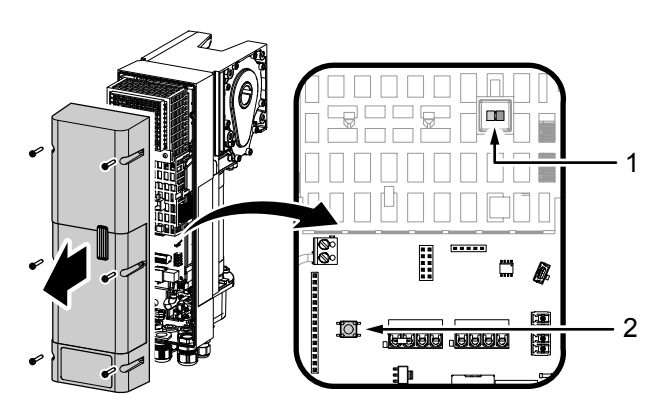

DCC har en LED-styrd grundinställningsmeny. Gör enligt följande för att företa inställningar i programmeringen:

- För att aktivera konfigurationsmenyn håll knappen PROG (2) intryckt tills LED (1) på DCC växlar från blått till rött blinkande.
  - Konfigurationsmenyn är aktiverad och den röda LED signalerar med ett periodiskt antal blinkningar vilket menyalternativ som aktuellt är aktivt. Konfigurationsmenyn stängs efter 60 sekunders inaktivitet.
- Bekräfta valt menyalternativ med ett kort tryck på knappen
   (STOPP).
- Antalet periodiska blinkningar av den blå LED (1) visar aktuellt vald parameter.
- 4. Navigera med knapparna € och © till önskad parameter.
- 5. Bekräfta urvalet med knappen 

  för att överta inställningsparametern och gå tillbaka till konfigurationsmenyn.
- För att lämna konfigurationsmenyn trycker du flera gånger på knappen ● eller ● tills den röda LED (1) blinkar snabbt.
- 7. Bekräfta urvalet med knappen 🖲 för att lämna programmeringen.

# 6.2 Grundprogrammering

Ställa in portens ändlägen (menyalternativ 1)

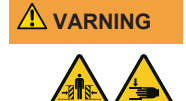

#### Risk för att knuffas omkull eller klämmas när porten stängs

Försäkra dig om att ingen övervakning av stängningskanten eller fotocellen är aktiv under ändlägenas inställning.

Portens ändläge ÖPPET och portens ändläge STÄNGT måste ställas in direkt efter varandra.

- 1. Aktivera konfigurationsmenyn. Den röda LED signalerar menypunkt 1 "Ställa in portens ändlägen".
- 2. Tryck kort på knappen . Den röda LED blinkar genomgående.
- - Om porten skulle röra sig i fel riktning måste en riktningsändring inledas. Håll knappkombinationen (•), (•) och (•) intryckt i 5 sekunder tills den röda LED slocknar och upprepa därefter steg 2.

- Bekräfta den fastlagda positionen med ett långt tryck på knappen 

   Efter bekräftelsen av portens ändläge ÖPPET blinkar den röda LED långsamt.
- Kör till positionen för portens ändläge STÄNGT och bekräfta önskad position med knappen 

   Efter bekräftelsen av portens ändläge STÄNGT lämnas konfigurationsmenyn automatiskt.
  - ⇒ Den röda LED lyser. Drivenheten befinner sig i inlärningsläge för ström.
- 6. Genomför en fullständig, felfri öppnings- och stängningskörning.

# Lära in handsändare (menyalternativ 2)

Upp till 40 "KeeLoq" handsändarkanaler kan läras in.

- 1. Navigera till menyalternativ 2 "Lära in handsändare".
- 2. Tryck kort på knappen **●**. LED-lampan blinkar blått. Inlärningsläget är aktiverat i 30 sekunder.
- 3. Tryck på den knapp på handsändaren som ska läras in.
  - När inlärningen av handsändaren var framgångsrik blinkar LED-lampan snabbt blått.
- 5. Tryck på knappen 🔍

# Radera handsändare (menyalternativ 2) 5 sekunder 🧕

Gör enligt följande för att radera alla inlärda handsändare:

- 1. Aktivera konfigurationsmenyn och navigera med knappen € till menyalternativ 2 "Lära in handsändare".
- 2. Håll knappen 🖲 intryckt i 5 sekunder.
- När radiohandsändarnas radering var framgångsrik blinkar den blå LED snabbt.

# Lära in handsändare 1/2 portöppning (menyalternativ 3)

- Aktivera konfigurationsmenyn och navigera med knappen () till menyalternativ 3 "Lära in handsändare 1/2 portöppning".
- 2. Tryck kort på knappen **()**. LED-lampan blinkar nu blått. Inlärningsläget är aktiverat i 30 sekunder.
- Tryck på den knapp på handsändaren som ska läras in.
   ⇒ När inlärningen av handsändaren var framgångsrik blinkar LED-lampan snabbt blått.
- 5. Tryck på knappen 🖲.

# Kraftinställning öppningskörning (menyalternativ 4)

- 2. Tryck kort på knappen O. LED-lampan blinkar blått. Antalet blinkningar av LED-lampan visar aktuellt vald parameter.
- 3. Välj önskad parameter med knapparna € eller .
- 4. Bekräfta den valda parametern med ett kort tryck på knappen <sup>●</sup>.
  - ⇒ Därefter kommer du tillbaka till urvalsmenyn 4 (LEDlampan blinkar 4 gånger rött).

# Kraftinställning stängningskörning (menyalternativ 5)

Navigera till menyalternativ 5. Gör därefter en finjustering av stängningskraftens övervakning enligt beskrivningen i menyalternativ 4.

# Urval stängningskantsäkring (menyalternativ 6)

- 2. Tryck kort på knappen O. LED-lampan blinkar blått. Antalet blinkningar av LED-lampan visar aktuellt vald parameter.
- 3. Välj önskad parameter med knapparna € eller ©.
- Bekräfta den valda parametern med ett kort tryck på knappen ●.
  - Därefter kommer du tillbaka till urvalsmenyn med menyalternativ 6 (LED-lampan blinkar 6 gånger rött).

# Automatiskt val av stängningskantsäkring (menyalternativ 6) 5 sekunder 🖲

- 2. Håll knappen 🖲 intryckt i 5 sekunder.
- 3. Den automatiska identifieringen startar. LED-lampan blinkar blått. Antalet blinkningar av LED-lampan visar fastställd parameter.
- 4. Bekräfta den valda parametern med ett kort tryck på knappen .
  - Därefter kommer du tillbaka till urvalsmenyn 6 (LEDlampan blinkar 6 gånger rött).

# Urval fotocell (menyalternativ 7)

I detta menyalternativ kan du välja och aktivera en ansluten fotocell. En automatisk identifiering kan som i menyalternativ 6 startas med ett långt tryck på knappen (håll intryckt i 5 sekunder).

# Urval indragningssäkring (menyalternativ 8)

I detta menyalternativ kan du välja och aktivera en ansluten indragningssäkring. En automatisk identifiering kan som i menyalternativ 6 startas med ett långt tryck på knappen () (håll intryckt i 5 sekunder).

# Urval portprofil (menyalternativ 9)

I detta menyalternativ väljer du portprofilen. För varje portprofil finns tre olika stängningshastigheter som du kan välja.

# Fabriksinställningar (menyalternativ 10, den röda LED blinkar snabbt och kontinuerligt)

I detta menyalternativ kan du återställa drivenheten till fabriksinställningar. Håll knappen 
intryckt i minst 5 sekunder. Därefter startas installationsassistenten automatiskt.

# 6.3 Programöversikt grundprogrammering

| Menyalternativet blinkar rott<br>Inställningsparametern blinkar blått |                                       |                                                                       |  |  |
|-----------------------------------------------------------------------|---------------------------------------|-----------------------------------------------------------------------|--|--|
| Menv                                                                  | Inmatni                               | Urval                                                                 |  |  |
| (röd)                                                                 | ng<br>(blå)                           |                                                                       |  |  |
| 1x                                                                    | Portinställning ändlägen ÖPPET/STÄNGT |                                                                       |  |  |
|                                                                       | ÖPPET+                                | Ändring av vridriktning                                               |  |  |
|                                                                       | STOPP+                                |                                                                       |  |  |
|                                                                       | T                                     |                                                                       |  |  |
| 2x                                                                    | Lära in ra                            | adiostyrning (kort knapptryck)                                        |  |  |
|                                                                       | Radera r                              | adiostyrning (långt knapptryck)                                       |  |  |
| 3x                                                                    | Lära in ra                            | adiostyrning 1/2 öppning (kort knapptryck)                            |  |  |
| 4x                                                                    | Kraftinst                             | ällning öppningskörning                                               |  |  |
|                                                                       | 1-10 (5*)                             |                                                                       |  |  |
| 5x                                                                    | Kraftinst                             | ällning stängningskörning                                             |  |  |
|                                                                       | 1-10 (5*)                             |                                                                       |  |  |
| 6x                                                                    | Urval stä                             | ngningskantsäkring                                                    |  |  |
|                                                                       | STOPP                                 | Automatisk identifiering (5 sekunder)                                 |  |  |
|                                                                       | 1                                     | Ingen                                                                 |  |  |
|                                                                       | 2                                     | Optisk stängningskantsäkring OSE                                      |  |  |
|                                                                       | 3                                     | Elektrisk kopplingslist 8k2                                           |  |  |
|                                                                       | 4                                     | Tryckvågslist 8k2 med test                                            |  |  |
| 7x                                                                    | Urval fotocell                        |                                                                       |  |  |
|                                                                       | STOPP                                 | Automatisk identifiering fotocell på DCC (håll intryckt i 5 sekunder) |  |  |
|                                                                       | 1*                                    | Ingen                                                                 |  |  |
|                                                                       | 2                                     | 2-trådig fotocell                                                     |  |  |
|                                                                       | 3                                     | 2-trådig fotocell i karmen                                            |  |  |
|                                                                       | 4                                     | 4-trådig fotocell                                                     |  |  |
|                                                                       | 5                                     | 4-trådig fotocell i karmen                                            |  |  |
|                                                                       | 6                                     | 2-trådig fotocell på IPD-S                                            |  |  |
|                                                                       | 7                                     | 2-trådig fotocell på IPD-S i karmen                                   |  |  |
| 8x                                                                    | Urval ind                             | lragningssäkring                                                      |  |  |
|                                                                       | STOPP                                 | Automatisk identifiering (5 sekunder)                                 |  |  |
|                                                                       | 1*                                    | Ingen                                                                 |  |  |
|                                                                       | 2                                     | Indragningssäkring stopp på J4.2                                      |  |  |
|                                                                       | 3                                     | Indragningssäkring stopp på J4.3                                      |  |  |
|                                                                       | 4                                     | Indragningssäkring stopp på J4.2 och J4.3                             |  |  |
| 9x                                                                    | Urval po                              | rtprofil                                                              |  |  |
|                                                                       | 1-3                                   | Normalbeslag (cylindrisk trumma) 1:snabb,<br>2:medel, 3:långsam       |  |  |
|                                                                       | 4-6                                   | Högre montering (halvkonisk trumma)<br>4:snabb, 5:medel, 6:långsam    |  |  |
|                                                                       | 7-9                                   | Vertikalt löpande (helkonisk trumma)<br>7:snabb, 8:medel, 9:långsam   |  |  |
| Snabb<br>Kontinu                                                      | STOPP                                 | Stänga menyn                                                          |  |  |
| erlig                                                                 | 070                                   |                                                                       |  |  |
| fabriksin                                                             | ställning                             | rr intryckt i 5 sekunder for                                          |  |  |
| * Fabriksinställning                                                  |                                       |                                                                       |  |  |

# Visning LED röd/blå

| Normald       | Normaldrift   |                                                                                                    |  |  |  |
|---------------|---------------|----------------------------------------------------------------------------------------------------|--|--|--|
| blå           | röd           | Status                                                                                                    |  |  |  |
| blinkand<br>e | Från          | Normaldrift impulsdrift (den blå LED blinkar<br>kort var 5:e sekund)                                          |  |  |  |
| blinkand<br>e | Från          | Normaldrift AR-drift (den blå LED blinkar kort var 2,5:e sekund, 1Hz-blinkning under aktivt öppethållningstid |  |  |  |
| Från          | Till          | Inlärningskörning                                                                                             |  |  |  |
| blinkand<br>e | blinkand<br>e | Blinksekvens blå-röd visning felkod (se<br>Feldiagnos)                                                        |  |  |  |
| Från          | Från          | Styrenhet frånkopplad eller kortslutning 24 V                                                                 |  |  |  |

| Prioriterad position uppnådd |  |                              |  |  |
|------------------------------|--|------------------------------|--|--|
| blå röd                      |  | Status                       |  |  |
| blinkande                    |  | Omväxlande blinkning blå-röd |  |  |
| Inställningsmeny             |  |                              |  |  |

| blå      | röd      | Status                                        |
|----------|----------|-----------------------------------------------|
| Från     | blinkand | Urval menyalternativ (blinksekvens) (se       |
|          | е        | Programöversikt)                              |
| blinkand | Från     | Urval parameter (blinksekvens) (se            |
| е        |          | Programöversikt)                              |
| Från     | Från     | Styrenhet frånkopplad eller kortslutning 24 V |

# 7 Programmering med IPD-S

# 7.1 Tillvägagångssätt vid programmering

Manöverknappen IPD-S har en egen PROG-knapp (2). Den befinner sig skyddat inne i manöverknappen. Den kan manövreras via en liten öppning i huset.

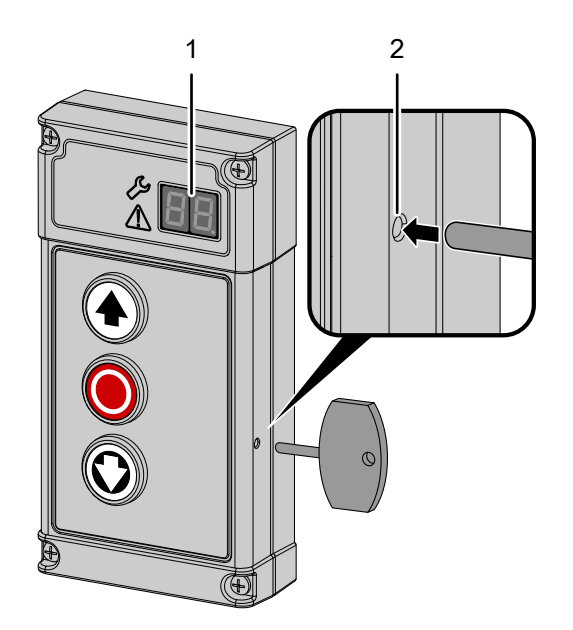

- För att komma till programmeringen av DCC håller du knappen PROG (2) på IPD-S intryckt så länge tills framställningen – – visas i 7-segmentvisningen (1).
- 2. Tryck på knappen 🖲 (STOPP) för att bekräfta aktiveringen.
- Bekräfta urvalet med knappen O. 7-segmentvisningen (1) visar nu med den första siffran den meny där du befinner dig i. Den andra siffran visar aktuellt menyalternativ i denna meny.
- Bekräfta urvalet med knappen 

   I 7-segmentvisningen (1) blinkar det aktuellt inställda värdet för respektive menyalternativ.
- 7. Ställ in önskat värde med knapparna ④ och ⑨. Beroende på menyalternativ kan du skriva in värden mellan 0 och 99.
- Bekräfta urvalet med knappen O. 7-segmentvisningen (1) bekräftar inmatningen genom att decimalpunkten blinkar 5 gånger och återgång till urvalet för menyalternativ.
- Bekräfta urvalet med knappen 

   för att lämna programmeringen.

#### Grafisk framställning av programmeringen med IPD-S

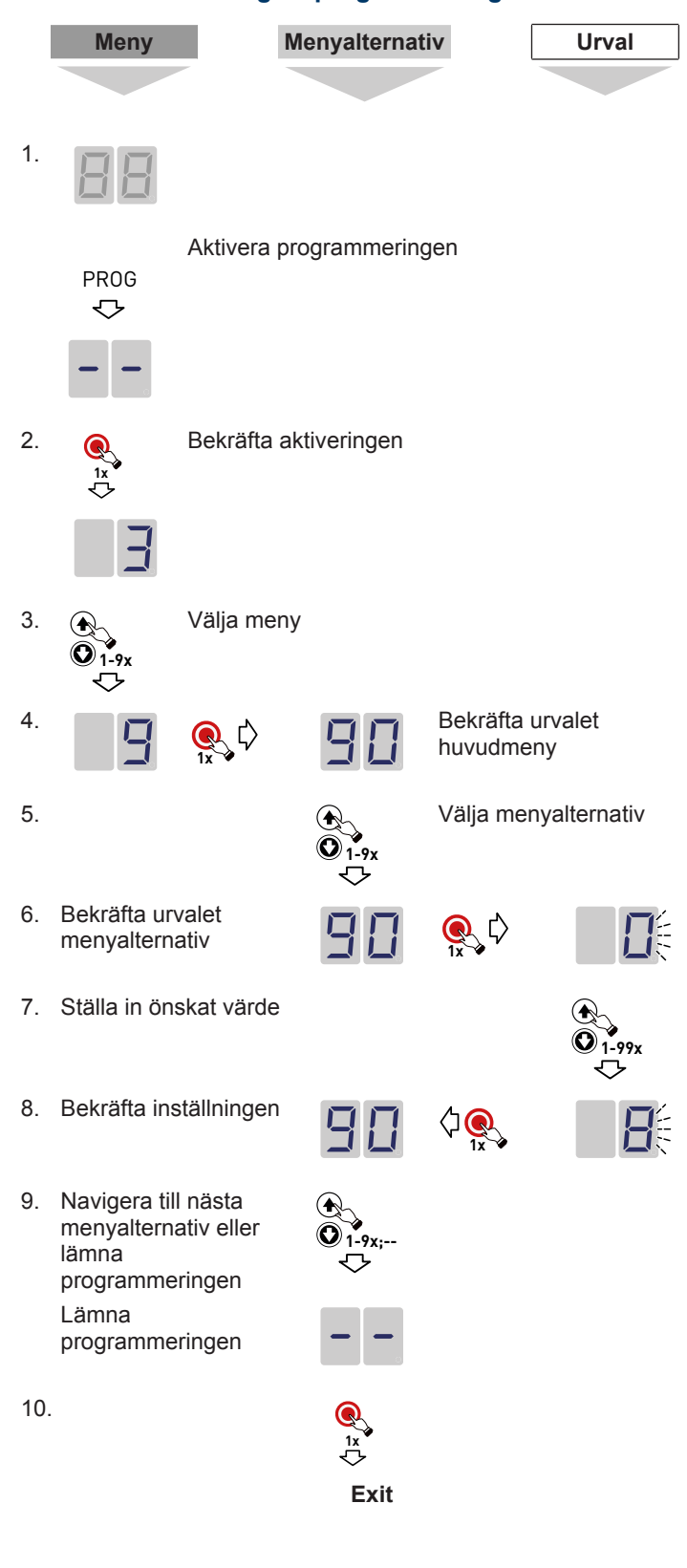

# 7.2 Programmering med IPD-S

# Meny 3 Grundinställningar och första idrifttagning

# Ställa in portens ändlägen (menyalternativ 30)

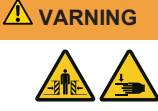

# Risk för att knuffas omkull eller klämmas när porten stängs

Försäkra dig om att ingen övervakning av stängningskanten eller fotocellen är aktiv under ändlägenas inställning.

Portens ändläge ÖPPET och portens ändläge STÄNGT måste ställas in direkt efter varandra.

- 1. Välj meny 3 "Grundinställningar" i styrenheten och välj menyalternativ 30 "Ställa in portens ändlägen".
- 2. Tryck kort på knappen PROG så att framställningen blinkar i 7-segmentvisningen.
- - Om porten skulle röra sig i fel riktning måste en riktningsändring inledas. Håll knappkombinationen () +
     + () intryckt i 5 sekunder. Om ändringen av vridriktningen var framgångsrik, bekräftas detta med en animation i 7-segmentvisningen. Upprepa därefter steg 2.
- 4. Bekräfta den fastlagda positionen med ett långt tryck på knappen •.
- 5. Efter bekräftelse av portens ändläge ÖPPET blinkar

framställningen **D** i 7-segmentvisningen för att lära in portens ändläge STÄNGT. Håll knappen **③** intryckt tills porten är helt stängd och bekräfta den inställda positionen med ett långt tryck på knappen **④**.

- 6. Efter bekräftelsen av portens ändläge STÄNGT lämnas inställningsmenyn automatiskt.
- 7. I 7-segmentvisningen visas nu symbolen **LED** och drivenheten befinner sig i inlärningsläge för ström. En fullständig och felfri öppnings- och stängningskörning måste genomföras.

#### Ställa in 1/2 portöppning (menyalternativ 32)

Gör enligt följande för att ställa in positionen för 1/2 portöppning:

- 1. Välj i meny 3 "Grundinställningar" menyalternativ 32 "Portinställning 1/2 öppning".
- 2. Tryck kort på knappen PROG så att siffran 32 blinkar i 7segmentvisningen.
- 3. Kör porten till önskad position med knapparna (•) och (•).
- 4. Bekräfta den fastlagda positionen med ett långt tryck på knappen **●**.
  - Positionens övertagning signaleras genom att decimalpunkten blinkar 5 gånger.

#### Urval stängningskantsäkring (menyalternativ 35)

- 1. Navigera till menyalternativ 35 "Urval stängningskantsäkring".
- 2. Du kan välja mellan automatisk identifiering eller manuellt urval.
  - Automatisk identifiering: Håll knappen intryckt i 5 sekunder. Nu visas den av DCC identifierade stängningskantsäkringen. Tryck kort på knappen ● för att överta konfigurationen som visas eller välj en annan konfiguration med knapparna • och ●.
  - ⇒ Utan automatisk identifiering: Välj önskad konfiguration med knapparna () och () och tryck kort på knappen () för att överta konfigurationen som visas och avsluta inställningen.

#### Urval fotocell (menyalternativ 36)

- 1. Navigera till menyalternativ 36 "Urval fotocell".
- 2. Du kan välja mellan automatisk identifiering eller manuellt urval.
  - Automatisk identifiering: Håll knappen intryckt i 5 sekunder. Nu visas den av DCC identifierade fotocellen. Tryck kort på knappen ● för att överta konfigurationen som visas eller välj en annan konfiguration med knapparna ◆ och ◎.
  - ⇒ Utan automatisk identifiering: Välj önskad konfiguration med knapparna (•) och (©) och tryck kort på knappen (●) för att överta konfigurationen som visas och avsluta inställningen.

Om du har valt konfigurationen "Fotocell i karmen" genomförs en positionsinlärningskörning efter att menyn har stängts. I 7-

segmentvisningen visas framställningen

# Urval förändlägesposition (menyalternativ 37)

#### MEDDELANDE | laktta standarden EN 12453

Kontrollera portens avstängningsposition efter varje inställning. Avstängningens inställning får inte motsvara mer än 50 mm över golvet, annars uppfylls inte standarden EN 12453. Det kan medföra att godkännandet upphävs.

- 1. Navigera till menyalternativ 37 "Urval förändlägesposition".
- 2. Tryck kort på knappen 🖲 för att visa den aktuellt inställda konfigurationen.
- Ställ in avstängningspositionen på ett sådant sätt att avståndet från golvet är maximalt 50 mm. För detta finns värden mellan 0 och 10. Värden från 4 (fabriksinställning) till 0 motsvarar -10 mm till ca -50 mm. Värden från 5 till 10 motsvarar 0 mm till ca +50 mm.
- 4. Tryck kort på knappen 🖲 för att överta konfigurationen som visas och avsluta inställningarna.

# Urval indragningssäkring (menyalternativ 38)

- 1. Navigera till menyalternativ 38 "Indragningssäkring".
- 2. Du kan välja mellan automatisk identifiering eller manuellt urval.
  - Automatisk identifiering: Håll knappen 

     intryckt i
     sekunder. Nu visas den av DCC identifierade
     inställningen för indragningssäkringen. Tryck kort på
     knappen 

     för att överta konfigurationen som visas eller
     välj en annan konfiguration med knapparna
  - Utan automatisk identifiering: Välj önskad konfiguration med knapparna (•) och (•) och tryck kort på knappen (•) för att överta konfigurationen som visas och avsluta inställningen.

# Meny 4 Ytterligare portinställningar

# Urval förvarningstid (menyalternativ 43)

Du kan välja mellan olika förvarningstider för öppnings- och/eller stängningsriktningen. Om statusreläet ska kopplas under förvarningstiden måste du dessutom ställa in värdet 3 i menyalternativ 45 (Urval funktion statusrelä 1).

# Urval öppethållningstid och automatisk återgång (menyalternativ 44)

I detta menyalternativ ställs önskad öppethållningstid in. Efter öppethållningstidens utgång startar portens stängningskörning automatiskt (automatisk återgång). Om ingen fotocell har valts (värde 1) i menyalternativ 36, ställs efter val av öppethållningstid automatiskt värde 4 in som typ av fotocell i menyalternativ 36. För funktionen automatisk återgång krävs installation av en fotocell enligt EN 12453.

# Urval funktion statusrelä 1 och 2 (menyalternativen 45/46)

DCC ställer ett statusrelä till förfogande vars funktion kan väljas i menyalternativ 45. Ett andra statusrelä som finns som tillval, kan anslutas på klämma J10 (tillvalsmodul). Välj därefter funktionen i menyalternativ 46 "Urval funktion statusrelä 2".

# Meny 5 Alternativt tillbehör

#### Trådlös stängningskant RSE (menyalternativen 53,55,56)

MEDDELANDE

Kontrollera efter inställningen och före den första idrifttagningen att säkerhetsutrustningarna fungerar korrekt.

RSE-systemet är ett trådlöst överföringssystem för att överföra signalerna från stängningskantsäkringen, slaklinebrytaren och gångdörrssensorn till drivenheten. Systemet uppfyller PLc enligt EN 13849-1.

Gör enligt följande för att aktivera RSE-systemet:

- 1. Anslut modulen till DCC på klämma J6.
- Välj i menyalternativ 53 "Urval plug in-modul på klämma J6" värdet 3 "RadioSafetyEgde - system".
- Välj stängningskantsäkringens typ i menyalternativ 55. På fabriken har "Optisk stängningskantsäkring OSE" (värde 1) förinställts.
- 4. Välj gångdörrskontaktens typ i menyalternativ 58. På fabriken har "ENS68xx" (värde 1) förinställts.

# Parning RSE-T och RSE-R

- 1. Navigera till menyalternativ 55.
- 2. Håll knappen 🖲 intryckt i 5 sekunder.
  - ⇒ RSE-R avger ett enda långt pipljud som bekräftelse.
  - ⇒ I 7-segmentvisningen (1) blinkar värdet 55.
- 3. Tryck nu på knappen på RSE-T.
  - ⇒ RSE-R avger ett enda pipljud som bekräftelse.
  - ⇒ Drivenheten bekräftar parningen genom att
  - decimalpunkten blinkar 5 gånger i LED-visningen.

# Upphäva parningen RSE-T och RSE-R

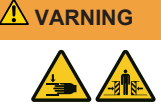

# Risk för stötar och klämning genom portens rörelse!

Genom att upphäva parningen RSE-T och RSE-R är säkerhetssensorerna utan funktion.

- Genomför en ny parning av RSE-T och RSE-R.
- Förvissa dig om att RSE-systemet ersätts med en spiralkabel.
- 1. Navigera till menyalternativ 56.
- 2. Håll knappen O intryckt i 5 sekunder.
- ⇒ RSE-R avger flera gånger ett snabbt pipljud.
  - ⇒ Drivenheten bekräftar parningens upphävning genom att decimalpunkten blinkar 5 gånger i LED-visningen.

# Meny 6 Inställningar radiostyrning

Upp till 40 "KeeLoq" handsändarkanaler kan läras in. Observera att varje handsändare måste läras in separat.

# Lära in handsändare startknapp (menyalternativ 60)

- 1. Navigera till menyalternativ 60 "Lära in handsändare startknapp".
- 2. Tryck på den knapp på handsändaren som ska läras in medan värdet "60" blinkar i 7-segmentvisningen (1).
  - ⇒ Om handsändarens inlärning var framgångsrik blinkar decimalpunkten 5 gånger.
- 3. För att lära in ytterligare handsändare upprepa proceduren från punkt 1 eller avsluta konfigurationen genom att navigera till exit "- -" och trycka på knappen ●.

# Lära in handsändare 1/2 portöppning (menyalternativ 61)

- 1. Navigera till menyalternativ 61 "Lära in handsändare knapp 1/2 portöppning".
- 2. Tryck på handsändarens knapp för 1/2 portöppning.
- Om handsändarens inlärning var framgångsrik blinkar decimalpunkten 5 gånger.
- 3. För att lära in ytterligare handsändare upprepa proceduren från punkt 1 eller avsluta konfigurationen genom att navigera till exit "- -" och trycka på knappen ●.

Efter inlärningen av portändlägena ÖPPET och STÄNGT beräknas en halv dörröppning automatiskt och är direkt tillgänglig. Om du önskar en avvikande position kan du ställa in den i menyalternativ 32. Denn funktion är endast tillgänglig i driftsätt Impuls ÖPPNA / Impuls STÄNGA.

# Radera alla radiokoder (menyalternativ 63)

Gör enligt följande för att radera alla inlärda koder:

- 1. Välj menyalternativ 63 "Radera alla radiokoder".
- 2. Håll knappen 🖲 intryckt i 5 sekunder.
  - Om radiohandsändarnas radering var framgångsrik blinkar decimalpunkten 5 gånger.

# Meny 8 Profilinställningar

#### Urval portprofil (menyalternativ 80)

I detta menyalternativ kan portprofilen som valts vid den första installationen ändras i efterhand.

- 1. Navigera till menyalternativ 80 och tryck kort på knappen 🖲
- 2. Välj en passande portprofil 1-9 (normalbeslag 1-3, högre montering 4-6, vertikalt löpande 7-9).
- 3. Bekräfta val av profil med knappen STOPP.
  - En ändring av portprofilen kräver en ny, felfri kraftinlärningskörning i öppnings- och stängningsriktning efter att du lämnat menyn. Det signaleras via visningen och LED-lampan på drivenheten.

#### Kraftinställning öppningskörning (menyalternativ 81)

# MEDDELANDE | laktta standarden EN 12453

Alla ändringar av kraftinställningen kräver därefter en kontroll av stängningskrafterna enligt EN 12453.

I detta menyalternativ kan kraftidentifieringen för öppningsriktningen justeras. Ju lägre det inställda värdet (1-10) väljs, desto känsligare reagerar drivenheten på inverkan på porten utifrån.

- 1. Navigera till menyalternativ 81 och tryck kort på knappen 🖲
- Välj önskad kraftinställning (1 "mycket känslig" till 10 "okänslig").
- Bekräfta urvalet med knappen 

   Efter en ändring av kraftinställningen måste en ny kraftinlärningskörning genomföras.

Information: Vid behov kan en ny kraftinlärningskörning initieras med ett långt tryck på knappen STOPP i menyalternativ 81.

# Kraftinställning stängningskörning (menyalternativ 82)

I detta menyalternativ kan kraftidentifieringen för stängningsriktningen justeras. Ju lägre det inställda värdet (1-10) väljs, desto känsligare reagerar drivenheten på inverkan på porten utifrån.

- 1. Navigera till menyalternativ 82 och tryck kort på knappen 🖲
- Välj önskad kraftinställning (1 "mycket känslig" till 10 "okänslig").
- 3. Bekräfta urvalet med knappen ●. Vid en ändring av kraftinställningen krävs ingen ny kraftinlärningskörning.

Vid behov kan en ny kraftinlärningskörning initieras med ett långt tryck på knappen • i menyalternativ 81.

#### **Meny 9 Service**

#### Begränsning underhållscykler (menyalternativ 90)

Välj antalet cykler efter vilka service-visningen aktiveras på styrenheten. Underhållsräknarnas återställning sker genom ett nytt urval av antalet cykler i respektive menyalternativ.

# Utgivning totalcykelräknare port (menyalternativ 91)

Genom att trycka på knappen STOPP utges cykelräknaren siffervis och börjar med den högsta tiopotensen. Räknaren kan inte återställas.

**Utgivning firmwareversion, SN, H-datum (menyalternativ 98)** Med ett tryck på knappen STOPP startar den sekventiella utgivningen av styrningsinformation. "1.00 – 2023-01-01 – 123456789" betyder firmwareversion "R1.00", tillverkningsdatum 2023-01-01", serienummer "123456789".

Återställa till fabriksinställning (menyalternativ 99) Håll knappen STOPP intryckt länge för att öppna fabriksinställningarna. Drivenheten startar automatiskt med installationsassistenten.

# 7.3 Programöversikt IPD-S

| Meny 3 F                | Portens gru                  | ndinställningar                                       |  |  |
|-------------------------|------------------------------|-------------------------------------------------------|--|--|
| Meny<br>alterna-<br>tiv | Inmatning                    | Urval                                                 |  |  |
| 30                      | Portinställning för ändlägen |                                                       |  |  |
|                         | ÖPPET+<br>STOPP+<br>STÄNGT   | Riktningsändring (5 sekunder)                         |  |  |
| 32                      | Portinställ                  | ning 1/2 öppning                                      |  |  |
| 33                      | Portinställ                  | ning prioriterad position                             |  |  |
| 35                      | Urval stän                   | gningskantsäkring                                     |  |  |
|                         | STOPP                        | Automatisk identifiering (5 sekunder)                 |  |  |
|                         | 1*                           | Ingen                                                 |  |  |
|                         | 2                            | Optisk stängningskantsäkring OSE                      |  |  |
|                         | 3                            | Elektrisk kopplingslist 8K2                           |  |  |
|                         | 4                            | Tryckvågslist med test                                |  |  |
| 36                      | Urval fotocell               |                                                       |  |  |
|                         | STOPP                        | Automatisk identifiering fotocell på DCC (5 sekunder) |  |  |
|                         | 1*                           | Ingen                                                 |  |  |
|                         | 2                            | 2-trådig fotocell                                     |  |  |
|                         | 3                            | 2-trådig fotocell i karmen                            |  |  |
|                         | 4                            | 4-trådig fotocell                                     |  |  |
|                         | 5                            | 4-trådig fotocell i karmen                            |  |  |
|                         | 6                            | 2-trådig fotocell på IPD-S                            |  |  |
|                         | 7                            | 2-trådig fotocell på IPD-S i karmen                   |  |  |
| 37                      | Urval förär                  | ndlägesposition                                       |  |  |
|                         | 0-4                          | 15 cm lägre                                           |  |  |
|                         | 5*                           | Som inställd                                          |  |  |
|                         | 6-10                         | 15 cm högre                                           |  |  |
| 38                      | Urval indra                  | agningssäkring                                        |  |  |
|                         | STOPP                        | Automatisk identifiering (5 sekunder)                 |  |  |
|                         | 1*                           | Ingen                                                 |  |  |
|                         | 2                            | Indragningssäkring stopp på J4.2                      |  |  |
|                         | 3                            | Indragningssäkring stopp på J4.3                      |  |  |
|                         | 4                            | Indragningssäkring stopp på J4.2 och J4.3             |  |  |
|                         | STOPP                        | Stänga menyn                                          |  |  |
| * Fabriks               | * Fabriksinställning         |                                                       |  |  |

#### Meny 4 Utökade portinställningar

| Meny     | Urval | Inmatning |
|----------|-------|-----------|
| alterna- |       |           |
| tiv      |       |           |

43 Urval förvarningstid i sekunder (s)

| er rai ier | annigotia i oo |        |                   |
|------------|----------------|--------|-------------------|
|            | ÖPPNA          | STÄNGA | ÖPPNA +<br>STÄNGA |
| Från*      |                | 0      |                   |
| 1s         | 1              | 11     | 21                |
| 2s         | 2              | 12     | 22                |
| 3s         | 3              | 13     | 23                |
| 4s         | 4              | 14     | 24                |
| 5s         | 5              | 15     | 25                |
| 6s         | 6              | 16     | 26                |
| 7s         | 7              | 17     | 27                |
| 8s         | 8              | 18     | 28                |
| 9s         | 9              | 19     | 29                |
| 10s        | 10             | 20     | 30                |

#### Meny 4 utökade portinställningar Meny Inmatning Urval alternativ 44 Urval öppethållningstid och automatisk återgång i sekunder (s) och minuter (min) 0\* Automatisk återgång avaktiverad 1-15 1: 5s / 2: 10s / 3: 15s / 4: 20s / 5: 30s / 6: 40s / 7: 50s / 8: 1min / 9: 2min / 10:3min / 11: 4min / 12: 5min / 13: 10min / 14: 15min / 15: 20min Urval funktion statusrelä 1 45 1\* Port-stängd status 2 Port-öppen status 3 Port i rörelse / förvarning 4 Svepimpuls (1 sekund) 5 Feltillstånd 6 Feltillstånd inverterat 7 Underhållscykler uppnådda Urval funktion statusrelä 2 46 1\* Port-stängd status 2 Port-öppen status 3 Port i rörelse / förvarning 4 Svepimpuls (1 sekund) 5 Feltillstånd 6 Feltillstånd inverterat 7 Underhållscykler uppnådda STOPP Stänga menyn Fabriksinställning

| Meny 5 Olika inställningar |                                 |                                                           |  |  |
|----------------------------|---------------------------------|-----------------------------------------------------------|--|--|
| Meny<br>alterna-<br>tiv    | Inmatning                       | Urval                                                     |  |  |
| 51                         | Urval funktion ingång J1        |                                                           |  |  |
|                            | 1*                              | Knappen ÖPPNA, STOPP, STÄNGA                              |  |  |
|                            | 2                               | STOPP, impulsingångar                                     |  |  |
| 52                         | Visning st                      | yrningsadress                                             |  |  |
|                            | 00-99                           | Inmatning styrningsadress (5 sekunder)                    |  |  |
| 53                         | Urval plug                      | in-modul ingång J6                                        |  |  |
|                            | 0*                              | Ingen                                                     |  |  |
|                            | 1                               | RadioSafetyEgde - system                                  |  |  |
|                            | 2                               | Lion40 (Slave)                                            |  |  |
| 54                         | Urval plug                      | in-modul ingång J9                                        |  |  |
|                            | 0*                              | BTD-K (Bluetooth)                                         |  |  |
|                            | 1                               | RadioSafetyEgde - system                                  |  |  |
|                            | 2                               | Lion40 (Slave)                                            |  |  |
| 55                         | <b>RSE urval</b><br>Starta parn | stängningskantsäkring<br>ing (håll intryckt i 5 sekunder) |  |  |
|                            | 0                               | Ingen                                                     |  |  |
|                            | 1*                              | Optisk stängningskantsäkring OSE                          |  |  |
|                            | 2                               | Elektrisk kopplingslist 8k2                               |  |  |
|                            | 3                               | Tryckvågslist 8k2                                         |  |  |
|                            | 4                               | Förlöpande fotocell                                       |  |  |
| 56                         | RSE urval                       | gångdörrskontakt                                          |  |  |
|                            | 0                               | ENS-8200                                                  |  |  |
|                            | 1*                              | ENS-68xx                                                  |  |  |
|                            | 2                               | NC /öppnare                                               |  |  |
| 57                         | Elektronis                      | k portlåsning EDL100                                      |  |  |
|                            | 0*                              | Från                                                      |  |  |
|                            | 1                               | ТіШ                                                       |  |  |
|                            | STOPP                           | Stänga menyn                                              |  |  |
| * Fabriksi                 | inställning                     |                                                           |  |  |
|                            |                                 |                                                           |  |  |

| Meny 6 Radiostyrning    |                                  |            |  |
|-------------------------|----------------------------------|------------|--|
| Meny<br>alterna-<br>tiv | Inmatning                        | Urval      |  |
| 60                      | Handsändare lära in startknappen |            |  |
| 61                      | Handsändare lära in knappen 1/2  |            |  |
| 63                      | Radera alla radiokoder           |            |  |
|                         | STOPP                            | 5 sekunder |  |
|                         | STOPP Stänga menyn               |            |  |
| * Fabriksinställning    |                                  |            |  |

| Meny 8 – Profilinställningar                |                                  |                                                                     |  |
|---------------------------------------------|----------------------------------|---------------------------------------------------------------------|--|
| Meny<br>alterna-<br>tiv                     | Inmatning                        | Urval                                                               |  |
| 80                                          | Urval port                       | profil                                                              |  |
|                                             | 1-3                              | Normalbeslag (cylindrisk trumma) 1:snabb,<br>2:medel, 3:långsam     |  |
|                                             | 4-6                              | Högre montering (halvkonisk trumma)<br>4:snabb, 5:medel, 6:långsam  |  |
|                                             | 7-9                              | Vertikalt löpande (helkonisk trumma)<br>7:snabb, 8:medel, 9:långsam |  |
| 81                                          | Kraftinställning öppningskörning |                                                                     |  |
|                                             | STOPP                            | Starta ny kraftinlärningskörning (5<br>sekunder)                    |  |
|                                             | 1-10 (5*)                        | Kraftinställning öppningskörning                                    |  |
| 82                                          | Kraftinstäl                      | Ining stängningskörning                                             |  |
|                                             | 1-10 (4*)                        | Kraftinställning stängningskörning                                  |  |
| 83 Urval stängningshastighet i sekunder (s) |                                  |                                                                     |  |
|                                             | 0                                | -10% profil                                                         |  |
|                                             | 1*                               | Profilstandard                                                      |  |
|                                             | 2                                | +10% profil                                                         |  |
|                                             | STOPP                            | Stänga menyn                                                        |  |
| * Fabriksi                                  | nställning                       |                                                                     |  |

| Neny 9 Servicemeny     |                                               |                         |  |
|------------------------|-----------------------------------------------|-------------------------|--|
| Meny<br>alterna-<br>iv | Inmatning                                     | Urval                   |  |
| 90                     | Begränsni                                     | ng underhållscykler     |  |
|                        | 0                                             | Från                    |  |
|                        | 1                                             | 1 000 cykler            |  |
|                        | 2                                             | 1 500 cykler            |  |
|                        | 3                                             | 2 000 cykler            |  |
|                        | 4                                             | 2 500 cykler            |  |
|                        | 5                                             | 3 000 cykler            |  |
|                        | 6                                             | 3 500 cykler            |  |
|                        | 7                                             | 4 000 cykler            |  |
|                        | 8*                                            | 4 500 cykler            |  |
|                        | 9                                             | 5 000 cykler            |  |
|                        | 10                                            | 5 500 cykler            |  |
|                        | 11                                            | 6 000 cykler            |  |
|                        | 12                                            | 6 500 cykler            |  |
|                        | 13                                            | 7 000 cykler            |  |
|                        | 14                                            | 7 500 cykler            |  |
|                        | 15                                            | 8 000 cykler            |  |
|                        | 16                                            | 8 500 cykler            |  |
|                        | 17                                            | 9 000 cykler            |  |
|                        | 18                                            | 9 500 cykler            |  |
|                        | 19                                            | 10 000 cykler           |  |
| 91                     | Utgivning totalcykelräknare port              |                         |  |
| 98                     | Utgivning firmwareversion – serie-nr – Hdatum |                         |  |
| 99                     | Återställa                                    | till fabriksinställning |  |
|                        | STOPP                                         | 5 sekunder              |  |
|                        | STOPP                                         | Stänga menyn            |  |
| Fabriksinställning     |                                               |                         |  |

# Statusvisning portkörning

| Visning  | Tillstånd                                                                |                                                                |  |  |
|----------|--------------------------------------------------------------------------|----------------------------------------------------------------|--|--|
|          | Övre ändläge ÖPPET har uppnåtts                                          |                                                                |  |  |
| HR       | Portens ändläge ha                                                       | ar inte uppnåtts                                               |  |  |
| HH.      | Undre ändläge STÄ                                                        | ANGT har uppnåtts                                              |  |  |
|          | Framställning port öppningskörning rörelsefrekvens                       |                                                                |  |  |
|          | Framställning port stängningskörning rörelsefrekvens                     |                                                                |  |  |
|          | Framställning kraftinlärningskörning                                     |                                                                |  |  |
| LB.      | blinkande                                                                | Inlärningskörning för identifiering<br>av fotocellens position |  |  |
|          | blinkande                                                                | Inlärning av ändläget "ÖPPET"                                  |  |  |
|          | blinkande                                                                | Inlärning av ändläget "STÄNGT"                                 |  |  |
|          | Sekvens Körning till inlärd, prioriterad position                        |                                                                |  |  |
| J.       | blinkande Mindre än 500 cykler till nästa<br>underhåll                   |                                                                |  |  |
| ×.       | permanent Inställda service-cykler uppnådda.<br>Låt genomföra underhåll. |                                                                |  |  |
| <u>!</u> | permanent En säkerhetssensor har utlöst                                  |                                                                |  |  |
| J<br>B   | Sekvens Vridriktning (höger / vänster)                                   |                                                                |  |  |
| HR.      | permanent Prioriterad position uppnådd                                   |                                                                |  |  |

# 8 Hantering

# Säkerhetsanvisningar för driften

laktta följande säkerhetsanvisningar för driften:

Kontrollera DCC och den anslutna portanläggningen avseende synliga bristfälligheter innan du använder den. Frånkoppla omedelbart portanläggningen om driftbeteendet förändras. Förhindra att den åter kan tas i drift. Informera den driftsansvarige om förändringen.

- Användaren måste vara instruerad i hanteringen av DCC resp. den aktiverade portanläggningen och vara förtrogen med tillämpliga säkerhetsföreskrifter.
- laktta lokalt gällande föreskrifter om förebyggande av olyckor.
- Kontrollera DCC och den anslutna portanläggningen avseende synliga bristfälligheter innan du använder den.
- Ta portanläggningen ur drift vid synliga bristfälligheter och informera ansvarig överordnad om samtliga brister.
- · Låt omedelbart åtgärda eventuella brister.

# Dödman ÖPPNA / STÄNGA

Se nöddrift.

# Impuls ÖPPNA / Impuls STÄNGA

Med ett kort tryck på knappen (•) börjar porten röra sig i öppningsriktningen tills portens ändläge port-ÖPPEN har uppnåtts eller tills portens körning stoppas med ett tryck på knappen (•). Med ett kort tryck på knappen (•) börjar porten röra sig i stängningsriktningen tills portens ändläge port-STÄNGD har uppnåtts.

Detta driftsätt kräver skyddsnivå "C" enligt EN 12453. Den är i form av en integrerade ström-/kraftövervakning beståndsdel av DCC. Om de nödvändiga stängningskrafterna inte kan iakttas, kan en stängningskantsäkring anslutas. En utlösning av kraftidentifieringen resp. stängningskantsäkringen medför att stängningen stoppas och riktningen ändras. Under öppningen har stängningskantsäkring kan porten med ett långt tryck på knappen () (nöddrift) stängas.

# Automatisk återgång (AR-läge)

Med ett kort tryck på knappen 🕑 börjar porten röra sig i öppningsriktningen tills portens ändläge port-ÖPPEN har uppnåtts eller tills portens körning stoppas med ett tryck på knappen O. När portens ändläge port-ÖPPEN har uppnåtts den konfigurerade öppethållningstiden. startar Efter öppethållningstidens utaåna startar den konfigurerade förvarningstiden och efter utgång av denna börjar porten automatiskt röra sig i stängningsriktningen. Om ett radiostyrt startkommando ges under stängningen, ändrar porten riktning och kör till portens ändläge ÖPPET igen. Efter 5 riktningsändringar efter varandra under stängningen p.g.a. kraftövervakningen, stängningskantsäkringen eller fotocellen, avbryts AR-läget i portens ändläge ÖPPET. Med ett nytt startkommando startas AR-läget igen.

# Prioriterad ingång (tillval) - nöddrift

Funktionen "Prioriterad ingång" styrs via en plug-in modul som finns som tillval. Med denna funktion kan porten via en extern aktivering köras till en portposition som konfigurerats tidigare. DCC säkerhetsfunktionerna förblir aktiverade i det fallet. Det betyder, efter utlösning av en säkerhetsfunktion och efter återgång till ett säkert tillstånd, att DCC försöker att köra till den fördefinierade positionen igen. Om ingångssignalen återtas under körningen, stoppar drivenheten och DCC befinner sig i normal drift igen. Om den inställda positionen uppnås, är en återgång till den normala driften bara möjlig genom att spänningen till DCC bryts.

# Ömsesidig låsning (tillval)

Plug-in modulen som finns som tillval möjliggör en koppling till ytterligare en styrenhet (t.ex. lastningsbryggans styrenhet) för en ömsesidig låsning.

Via plug in-modulens ingång J31 "Lock" kan drivenhetens stängningskommando spärras. Vid öppen kontakt på anslutningsklämma J31 är drivenheten spärrad. Vid sluten kontakt kan porten stängas.

# Belysning och / eller förvarningsljus (tillval)

DCC har ett statusrelä som kopplar en extern belysning eller ett förvarningsljus.

# Externa kommandoenheter

Porten kan manövreras via externa kommandoenheter/ impulsgivare. Manövreringen motsvarar avsnittet "Impuls ÖPPNA / Impuls STÄNGA" och "Automatisk återgång (AR-läge)". Om en enda startknapp används som kommandoenhet, måste värdet 2 ställas in i menyalternativ 51. Därmed sker manövreringen med impulsföljd ÖPPNA-STOPP-STÄNGA-STOPP-....

# Radiohandsändare (tillval)

Med radiohandsändaren kan porten köras med Impuls ÖPPNA / Impuls STÄNGA och i AR-läge. I impulsdrift är handsändarens impulsföljd ÖPPNA-STOPP-STÄNGA-STOPP-... I AR-läge gör ett radiostyrt kommando från läge STÄNGT eller under stängningen, att porten öppnas. Ett radiostyrt kommando under öppethållningstiden eller förvarningstiden startar öppethållningstiden om igen.

# Radiohandsändare 1/2 portöppning (tillval)

Om en handsändare har lärts in för denna funktion i menyalternativ 61, kan du använda följande funktion: När du trycker kort på knappen för 1/2 portöppning på handsändaren kör porten till den förkonfigurerade positionen. Om ingen position för 1/2 portöppning har lärts in i menyalternativ 32, används automatiskt den halva körsträckan.

# Nöddrift

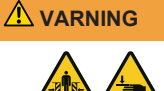

Risk för att knuffas omkull eller klämmas när porten är i nöddrift.

Vid stängning av porten kan personer träffas av porten eller kollidera med den.

- För nöddriften måste porten kontrolleras och säkerställas att den fungerar mekaniskt felfritt.
- Under nöddriften måste porten kunna ses väl från platsen för manövreringen.
- Se till att inga andra personer befinner sig inom portens riskområde.

I nöddrift är det möjligt att manövrera porten när säkerhetsutrustningarna är defekta eller har utlösts. Nöddriften aktiveras genom att hålla knappen <sup>©</sup> intryckt i 5 sekunder.

#### Nöddrift med nödhandvev

Denna funktion gäller för varianterna DCC-80 NHK och NHK-WE.

Bild a Dra av vevinfästningens täckskydd och fäll det åt sidan.

Bild **b** Skjut in handveven i infästningen fram till anslaget. Vrid veven långsamt och försök att skjuta veven längre in med ett lätt tryck tills den griper in i drivenheten.

Bild **C** Veva därefter i önskad riktning och öppna resp. stäng porten.

# Nöddrift med snabb kedja

Denna funktion gäller för varianterna DCC-80 SK och SK-WE.

Bild **D**ra i nödupplåsningens röda handtag och stäng därmed av drivenheten elektroniskt.

Öppna eller stäng porten med kedjan.

Bild **e** Dra i det gröna handtaget för att manövrera porten med drivenheten igen.

# Nöddrift med mekanisk nödupplåsning

Denna funktion gäller för varianten DCC-80 ER.

Bild **f** Dra i nödupplåsningens röda handtag. Drivenheten separeras mekaniskt från porten.

Öppna eller stäng porten för hand.

Bild **9** Dra i det gröna handtaget för att manövrera porten med drivenheten igen. Drivenheten kopplas mekaniskt till porten igen.

# 9 Feldiagnos

| blå                  | röd | Fel                                                                                |  |  |
|----------------------|-----|------------------------------------------------------------------------------------|--|--|
| Feldiagnos LED koder |     |                                                                                    |  |  |
| 1 x                  | 1 x | Nöddrift                                                                           |  |  |
|                      | 2 x | Slaklinebrytare utlöst (J3/RSE/IPD-<br>S)                                          |  |  |
|                      | 3 x | Gångdörr öppen / fel (J3/RSE/IPD-S)<br>Kortslutning spiralkabel (J3/RSE/<br>IPD-S) |  |  |
|                      | 4 x | Indragningssäkring utlöst (J4)                                                     |  |  |
|                      | 5 x | Drivenhet upplåst                                                                  |  |  |
|                      | 6 x | Nödändlägesbrytare ÖPPET aktiverat                                                 |  |  |
| 2 x                  | 1 x | Stängningskantsäkring (J3/RSE)<br>utlöst<br>Test tryckvågslist misslyckat          |  |  |
|                      | 2 x | Fotocell (J3/IPD-S) utlöst                                                         |  |  |
|                      | 3 x | Körtid uppnådd                                                                     |  |  |
|                      | 4 x | -                                                                                  |  |  |
|                      | 5 x | Fel spänningsförsörjning                                                           |  |  |
|                      | 6 x | -                                                                                  |  |  |
| 3 x                  | 1 x | Körtidsbegränsning nästan uppnådd                                                  |  |  |
|                      | 2 x | Fel RSE modul                                                                      |  |  |
|                      | 3 x | RSE RadioDutyCycle/batteri                                                         |  |  |
|                      | 4 x | Fel DES / vridriktning                                                             |  |  |
|                      | 5 x | Test misslyckat                                                                    |  |  |
|                      | 6 x | -                                                                                  |  |  |
| 4 x                  | 1 x | Låsningsingång LOCK (J31) aktiv på tillvalsmodulen                                 |  |  |
|                      | 2 x | Ström överlast / blockering                                                        |  |  |
|                      | 3 x | Fel EDL100                                                                         |  |  |
|                      | 4 x | -                                                                                  |  |  |
|                      | 5 x | -                                                                                  |  |  |
|                      | 6 x | -                                                                                  |  |  |

# Exempel:

|--|

| Fel     | Tillstånd              | Diagnos / Åtgärd                                                                           |  |
|---------|------------------------|--------------------------------------------------------------------------------------------|--|
| DCC häi | ndelser                |                                                                                            |  |
| E01     | Porten rör sig<br>inte | Indragningssäkring nr 1 aktiverad                                                          |  |
| E02     | Porten rör sig<br>inte | Indragningssäkring nr 2 aktiverad                                                          |  |
| E03     | Porten rör sig<br>inte | Gångdörr öppen                                                                             |  |
| E04     | Porten rör sig<br>inte | Styrenhet låst av extern styrenhet<br>Sätt på bryggan på klämma LOCK<br>på tillvalsmodulen |  |
| E05     | Porten rör sig<br>inte | Slaklinebrytare utlöst                                                                     |  |
| E06     | Porten reverserar      | Stängningskantsäkring utlöst                                                               |  |
| E07     | Porten reverserar      | Fotocell utlöst                                                                            |  |
| E08     | Porten rör sig<br>inte | Drivenhet låstes upp                                                                       |  |
| E13     | Porten reverserar      | Överström identifierad                                                                     |  |

| Fel      | Tillstånd                              | Diagnos / Åtgärd                                                                                                    |
|----------|----------------------------------------|----------------------------------------------------------------------------------------------------|
| E20      | Visning vid full<br>funktionsduglighet | Körtidsbegränsning nästan uppnådd                                                                                       |
| E30      | Porten stängs<br>bara i dödman         | Nöddrift Kontrollera<br>stängningskantsäkringen eller<br>fotocellen                                                     |
| RSE här  | ndelser                                |                                                                                                    |
| E43      | Porten rör sig<br>inte                 | RSE gångdörr öppen                                                                                                    |
| E45      | Porten rör sig<br>inte                 | RSE slaklinebrytare utlöst                                                                                              |
| E46      | Porten reverserar                      | RSE stängningskantsäkring utlöst                                                                                        |
| IPD-S hả | indelser                               |                                                                                                    |
| E53      | Porten rör sig<br>inte                 | IPD-S gångdörr öppen                                                                                                    |
| E55      | Porten rör sig<br>inte                 | IPD-S slaklinebrytare utlöst                                                                                            |
| DCC fel  |                                        |                                                                                                    |
| F11      | Porten rör sig<br>inte                 | Fel vid test av strömmätutrustningen                                                                                    |
| F12      | Porten rör sig<br>inte                 | Ström överlast identifierad                                                                                             |
| F13      | Porten rör sig<br>inte                 | Temperatursensor utlöst, låt<br>drivenheten svalna                                                                      |
| F15      | Porten rör sig<br>inte                 | Test fotocell misslyckat                                                                                                |
| F17      | Porten rör sig<br>inte                 | Fel detekterat på ENS6800 sensorn<br>(J3)                                                                               |
| F18      | Porten rör sig<br>inte                 | Kortslutning detekterad i<br>spiralkabelledningen (J3)                                                                  |
| F21      | Kortvarigt<br>driftavbrott             | Körtidsbegränsning portens<br>drivenhet, låt drivenheten svalna i ca<br>20 minuter                                      |
| F22      | Porten rör sig<br>inte                 | EDL100 inte identifierad Kontrollera kablarna                                                                           |
| F23      | Porten rör sig<br>inte                 | Fel vid låsning / upplåsning EDL100                                                                                     |
| F24      | Porten rör sig<br>inte                 | Fel i kommunikation med DES                                                                                             |
| F27      | Porten rör sig<br>inte                 | Blockering av drivenheten detekterad                                                                                    |
| F28      | Porten rör sig<br>inte                 | Felaktig spänningsförsörjning                                                                                           |
| F29      | Porten rör sig<br>inte                 | Fel vridriktning detekterad                                                                                             |
| F31      | Porten rör sig<br>inte                 | Nödändlägesbrytare ÖPPEN<br>aktiverad<br>Kör tillbaka porten i spänningslöst<br>tillstånd med manuell<br>nödmanövrering |
| F32      | Porten rör sig<br>inte                 | Körtidsbegränsningen aktiverar<br>portkörningen längre än 90 sekunder                                                   |
| RSE fel  |                                        |                                                                                                    |
| F40      | Porten rör sig<br>inte                 | RSE modul inte identifierad                                                                                             |
| F41      | Porten rör sig<br>inte                 | RSE receiver och transmitter ingen parning                                                                              |
| F42      | Porten rör sig<br>inte                 | RSE radiostörning identifierad                                                                                          |
| F44      | Porten rör sig<br>inte                 | RSE batteri tomt                                                                                                    |

| Fel                | Tillstånd              | Diagnos / Åtgärd                                                                                           |
|--------------------|------------------------|----------------------------------------------------------------------------------------------------|
| F47                | Porten rör sig<br>inte | RSE fel ENS6800 sensor                                                                                     |
| F48                | Porten rör sig<br>inte | RSE kortslutning identifierad                                                                              |
| F49                | Porten rör sig<br>inte | RSE radio Duty Cycle överskriden                                                                           |
| IPD-S fe           |                        |                                                                                                    |
| F57                | Porten rör sig<br>inte | IPD-S gångdörr fel                                                                                         |
| F58                | Porten rör sig<br>inte | IPD-S kortslutning i<br>spiralkabelledningen identifierad                                                  |
| Test fel           |                        |                                                                                                    |
| F90-<br>F99<br>F9A | Porten rör sig<br>inte | Internt test misslyckat Från- och tillkopla drivenheten igen                                               |
| Allmän             | visning                |                                                                                                    |
| CS                 | -                      | Underhållscykler uppnådda<br>Genomför service                                                              |
| IA                 | -                      | Styrenhet inte aktiv<br>Prioriterad position aktiv<br>Återgång till normal drift genom<br>nätåterställning |
| Lo                 | -                      | Manövrering av drivenheten spärrad                                                                         |
| dE                 | -                      | Fastställande av ändlägesbrytartyp aktivt                                                                  |

#### 10 Underhåll

# 10.1 Arbeten före underhållsarbetets början

# MEDDELANDE HÄNVISNING

För din egen säkerhet måste portanläggningen kontrolleras före den första idrifttagningen och allt efter behov - men minst en gång om året enligt kontrollistan i kapitel **Översyn.** Kontrollen kan genomföras av en person med expertkompetens eller ett specialistföretag.

Genomför följande steg innan du börjar med portens underhåll:

- 1. Frikoppla
- 2. Säkra mot återinkoppling
- 3. Se till att spänningen är bruten
- 4. Observera att arbeten på elsystemet endast får genomföras av utbildade elektriker eller instruerade personer under ledning och uppsyn av en utbildad elektriker enligt eltekniska regler och direktiv.

#### 10.2 Underhållsupplåsning

Varianterna med den snabba kedjan och nödhandveven är utrustade med en underhållsupplåsning (tillval) med vilken drivenheten mekaniskt separeras från porten och en kontroll kan genomföras för att se om porten rör sig lätt.

Denna funktion får bara utföras när drivenheten står stilla. Dessutom måste spänningen till drivenheten först brytas.

1. Skruva loss skruven och ta av täckskyddet (1).

#### åste portanläggningen ta idrifttagningen och inst en gång om året Symbolen med den överstrukna soptunnan på en gammal el- eller elektronikapparat innebär att den inte får kastas i hushållssoporna när den är uttjänt. Genom en separat insamling

12

**Avfallshantering** 

gällande, lokala föreskrifter för avfallshantering.

el- eller elektronikapparat innebär att den inte får kastas i hushållssoporna när den är uttjänt. Genom en separat insamling av uttjänta el- och elektronikapparater ges möjlighet till återanvändning, materialutnyttjande och andra former av återvinning. Därmed undviks också negativa följder för hälsa och miljö, då det kan finnas farliga ämnen i apparaterna.

Avfallshantera alltid förpackningsmaterialet miljövänligt och enligt

Avfallshantera uttjänt elektrisk och elektronisk utrustning motsvarande nationell lagstiftning.

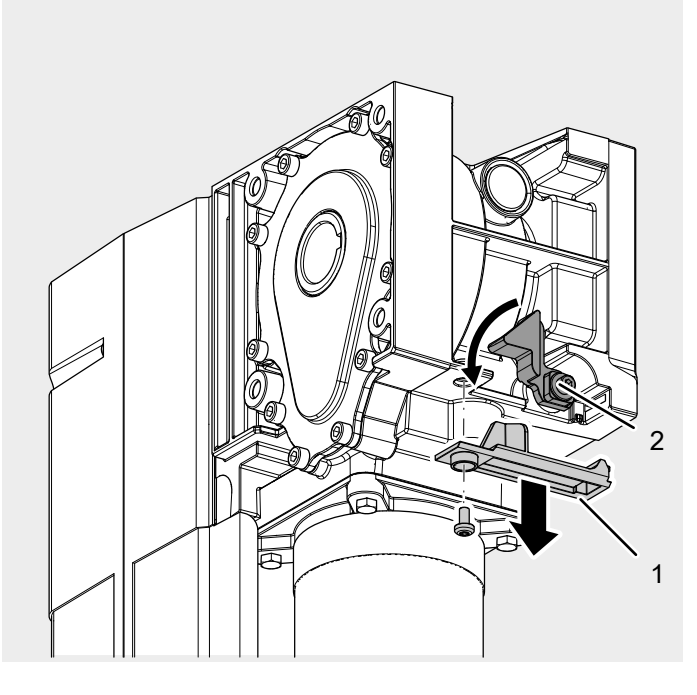

- 2. Vrid den röda spaken (2) moturs och separera drivenheten från porten.
  - Nu kan porten köras för hand och körningen kontrolleras.

# 11 Demontering

Demonteringen sker i omvänd ordningsföljd som monteringen i kapitel **Installation**.

## 13 Försäkran om överensstämmelse och försäkran för inbyggnad

# Försäkran för inbyggnad enligt EG-maskindirektiv 2006/42/EG

# Tillverkarens försäkran för inbyggnad (översättning av originalet)

för inbyggnad av en delvis fullbordad maskin enligt EGmaskindirektivet 2006/42/EG, bilaga II del 1 avsnitt B.

Härmed förklarar vi att den nedan nämnda, delvis fullbordade maskinen motsvarar EG-maskindirektivets grundläggande krav så vitt det är möjligt med leveransomfattningen. Den delvis fullbordade maskinen är endast avsedd för inbyggnad i en portanläggning, för att på så sätt bilda en fullbordad maskin enligt EG-maskindirektivet. Portanläggningen får inte tas i drift förrän det har säkerställts att hela anläggningen motsvarar bestämmelserna i EG-maskindirektivet och EG-försäkran om överensstämmelse enligt bilaga II del 1 avsnitt A föreligger. Dessutom förklarar vi att de speciella, tekniska dokumenten för denna delvis fullbordade maskin har tagits fram enligt bilaga VII del B och förpliktar oss, att mot motiverad begäran överlämna dem till nationella myndigheter via vår dokumentationsavdelning.

| Produktmodell / Produkt: | DCC-80     |
|--------------------------|------------|
| Produkttyp:              | Drivenhet: |
| Tillverkningsår från:    | 08/2023    |
| Tillverkningsår från:    | 08/2023    |

# Tillämpliga EU-direktiv:

- 2014/30/EU
- 2011/65/EU RoHS-direktiv, inklusive bilaga II enligt (EU) 2015/863

#### Uppfyllda krav i maskindirektivet 2006/42/EG, bilaga I del 1:

 1.1.2, 1.1.3, 1.1.5, 1.2.1, 1.2.2, 1.2.3, 1.2.4, 1.2.5, 1.2.6, 1.3.2, 1.3.4, 1.5.1, 1.5.2, 1.5.4, 1.5.5, 1.5.6, 1.6.1, 1.6.2, 1.6.3, 1.7

# Tillämpade harmoniserade normer:

- EN ISO 12100:2010
- EN ISO 13849-1:2015
- EN 60335-1:2012
- EN 60335-1:2012/AC:2014
- EN 60335-1:2012/A11:2014
- EN 60335-1:2012/A13:2017
- EN 60335-1:2012/A15:2021
- EN 60335-2-103:2015
- EN 61000-6-2:2005
- EN 61000-6-2:2005/AC:2005
- EN 61000-6-3:2007
- EN 61000-6-3:2007/A1:2011/AC:2012
- EN 61000-6-3:2007/A1:2011
- EN 300 220-2 V3.1.1

#### Övriga tillämpade tekniska normer och specifikationer:

- EN 12453:2022
- EN 12604:2021
- EN 300220-1:2017
- EN 301489-1:2020

# Tillverkare och namn på behörig för sammanställningen av relevant teknisk dokumentation:

Novoferm tormatic GmbH Eisenhüttenweg 6 44145 Dortmund

#### Ort och datum för utfärdandet:

Dortmund, den 22.08.2023

Dr. René Schmitz, VD

# Försäkran om överensstämmelse enligt direktiv 2014/53/EU

Det integrerade radiosystemet motsvarar direktivet 2014/53/EU. Den fullständiga texten i försäkran om överensstämmelse finns på följande internetadress:

https://www.tormatic.de/dokumentation/

# 14 Översyn

Kraftmanövrerade portar måste vid idrifttagningen och enligt intervaller som anges av tillverkaren i underhållsanvisningen samt eventuellt p.g.a. nationella, speciella regler (t.ex. ASR A1.7 "Tekniska regler för arbetsplatser - dörrar och portar"), kontrolleras och skötas av kvalificerade montörer (personer med lämplig utbildning, kvalificerade p.g.a. kunskap och praktiska erfarenheter). I kontrollboken måste samtliga underhålls- och kontrollarbeten dokumenteras. Den ska tillsammans med dokumentationen till portanläggningen säkert förvaras av den driftsansvarige under hela anläggningens användningstid och ska senast vid idrifttagningen överlämnas fullständigt ifylld av montören (det rekommenderas också för handmanövrerade portar). Uppgifterna i dokumentationen till portanläggningen (monterings-, bruks- och underhållsanvisningen o.s.v.) ska alltid iakttas.

Tillverkarens garanti upphör att gälla vid ej sakkunnigt genomförda kontroller / underhållsarbeten!

Ändringar på portanläggningen (om sådana över huvud taget är tillåtna) ska dokumenteras.

| Kontrollbok ti | ill portan | läggningen |
|----------------|------------|------------|
|----------------|------------|------------|

| Driftsansvarig för<br>anläggningen:  |      |                       |  |
|--------------------------------------|------|-----------------------|--|
| Anläggningens<br>uppställningsplats: |      |                       |  |
| Data för drivmotorn                  |      |                       |  |
| Drivmotorns typ:                     |      | Tillverkningsdatum: . |  |
| Tillverkare:                         |      | Drifttyp: .           |  |
| Portdata                             |      |                       |  |
| Konstruktionstyp:                    |      | Tillverkningsår: .    |  |
| Serienummer                          |      | Vikt portvingar: .    |  |
| Portmått:                            |      |                       |  |
| Montering och idrifttag              | ning |                       |  |
| Firma, montör:                       |      | Firma, montör: .      |  |
| Idrifttagning den:                   |      | Underskrift: .        |  |
| Övriga uppgifter                     |      | Ändringar i efterhand |  |
|                                      |      |                       |  |
|                                      |      |                       |  |

# Kontroll- och underhållsintyg till portanläggningen

.....

.....

| Datum | Genomförda arbeten / Nödvändiga åtgärder | Kontroll genomförd              | Bristfälligheter<br>åtgärdade   |
|-------|------------------------------------------|---------------------------------|---------------------------------|
|       |                                          | Underskrift /<br>firmans adress | Underskrift /<br>firmans adress |
|       | Idrifttagning, första kontrollen         |                                 |                                 |
|       |                                          |                                 |                                 |
|       |                                          |                                 |                                 |
|       |                                          |                                 |                                 |
|       |                                          |                                 |                                 |
|       |                                          |                                 |                                 |
|       |                                          |                                 |                                 |
|       |                                          |                                 |                                 |
|       |                                          |                                 |                                 |
|       |                                          |                                 |                                 |
|       |                                          |                                 |                                 |
|       |                                          |                                 |                                 |
|       |                                          |                                 |                                 |

#### Kontrollista till portanläggningen (dokumentera utrustningen med en bock vid idrifttagningen)

|       | (uukumentere                                        | unusunnyer           | i meu en bock viu iumitagrimgen)               |    |            |
|-------|-----------------------------------------------------|----------------------|------------------------------------------------|----|------------|
|       | Utrustning                                          | finns/<br>tillämplig | Egenskaper som ska kontrolleras                | OK | Anteckning |
| 1.0   | Port                                                |                      |                                                |    |            |
| 1.1   | Manuell manövrering av porten                       |                      | Går lätt att manövrera                         |    |            |
| 1.2   | Fästen/kopplingar                                   |                      | Tillstånd/ordentligt monterade                 |    |            |
| 1.3   | Vridpunkter/leder                                   |                      | Tillstånd/smörjning                            |    |            |
| 1.4   | Löprullar/hållare löprullar                         |                      | Tillstånd/smörjning                            |    |            |
| 1.5   | Packningar/släplister                               |                      | Tillstånd/ordentligt monterade                 |    |            |
| 1.6   | Portram/portgejd                                    |                      | Inriktning/fastsättning                        |    |            |
| 1.7   | Portblad                                            |                      | Inriktning/tillstånd                           |    |            |
| 2.0   | Viktutjämning/Säker öppning                         |                      | J. J. J. J. J. J. J. J. J. J. J. J. J. J       |    |            |
| 2.1   | Fjädrar                                             |                      | Tillstånd/ordentligt monterade/<br>inställning |    |            |
| 2.1.1 | Spännhuvuden, lagerbockar                           |                      | Tillstånd                                      |    |            |
| 2.1.2 | Fjäderbrottsäkring                                  |                      | Tillstånd/typskylt                             |    |            |
| 2.1.3 | Säkringselement                                     |                      | Tillstånd/ordentligt monterade                 |    |            |
| 2.2   | Stållinor                                           |                      | Tillstånd/ordentligt monterade                 |    |            |
| 2.2.1 | Linfästen                                           |                      | Tillstånd/ordentligt monterade                 |    |            |
| 2.2.2 | Lintrummor                                          |                      | 2 säkerhetslindningar                          |    |            |
| 2.2.3 | Slaklinebrytare                                     |                      | Tillstånd/ordentligt monterad/<br>funktion     |    |            |
| 2.3   | Fallsäkring                                         |                      | Tillstånd                                      |    |            |
| 2.4   | Koncentricitet T-axel                               |                      | Tillstånd                                      |    |            |
| 3.0   | Drivenhet/Styrning                                  |                      |                                                |    |            |
| 3.1   | Drivmotor/konsol                                    |                      | Tillstånd/ordentligt monterade                 |    |            |
| 3.2   | Elektriska ledningar/anslutningar                   |                      | Tillstånd                                      |    |            |
| 3.3   | Nödupplåsning                                       |                      | Tillstånd/funktion                             |    |            |
| 3.3.1 | Snabb kedja                                         |                      | Tillstånd/funktion                             |    |            |
| 3.3.2 | Handvev                                             |                      | Tillstånd/funktion                             |    |            |
| 3.3.3 | Snabbupplåsning                                     |                      | Tillstånd/funktion                             |    |            |
| 3.4   | Manöverelement knappar/handsändare                  |                      | Tillstånd/funktion                             |    |            |
| 3.5   | Slutfrånkoppling                                    |                      | Tillstånd/funktion                             |    |            |
| 4.0   | Säkring kläm- och skjuvställen                      |                      |                                                |    |            |
| 4.1   | Kraftbegränsning                                    |                      | Stoppar och reverserar                         |    |            |
| 4.2   | Skydd mot personlyft                                |                      | Portblad                                       |    |            |
| 4.3   | Omgivning på plats                                  |                      | Säkerhetsavstånd                               |    |            |
| 5.0   | Övriga utrustningar                                 |                      |                                                |    |            |
| 5.1   | Låsning/lås                                         |                      | Funktion/tillstånd                             |    |            |
| 5.2   | Gångdörr                                            |                      | Funktion/tillstånd                             |    |            |
| 5.2.1 | Kontakt till gångdörr                               |                      | Funktion/tillstånd                             |    |            |
| 5.2.2 | Dörrstängare                                        |                      | Funktion/tillstånd                             |    |            |
| 5.3   | Styrning signallampor                               |                      | Funktion/tillstånd                             |    |            |
| 5.4   | Fotoceller                                          |                      | Funktion/tillstånd                             |    |            |
| 5.5   | Säkring stängningskant                              |                      | Funktion/tillstånd                             |    |            |
| 6.0   | Dokumentation från driftsansvarig                   |                      |                                                |    |            |
| 6.1   | Typskylt/CE-märkning                                |                      | Fullständiga/läsbara                           |    |            |
| 6.2   | Försäkran om överensstämmelse för<br>portanläggning |                      | Fullständiga/läsbara                           |    |            |
| 6.3   | Monterings-, bruks-, underhållsanvisninga           | r 🛛                  | Fullständiga/läsbara                           |    |            |

# 15 Bilder

# 4.1 Förberedelse för monteringen Verktyg som krävs

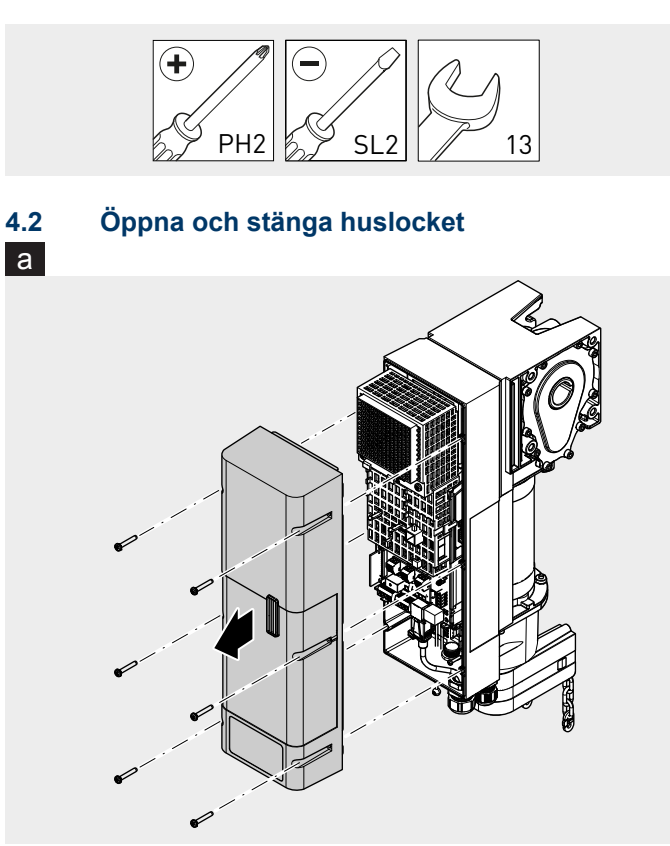

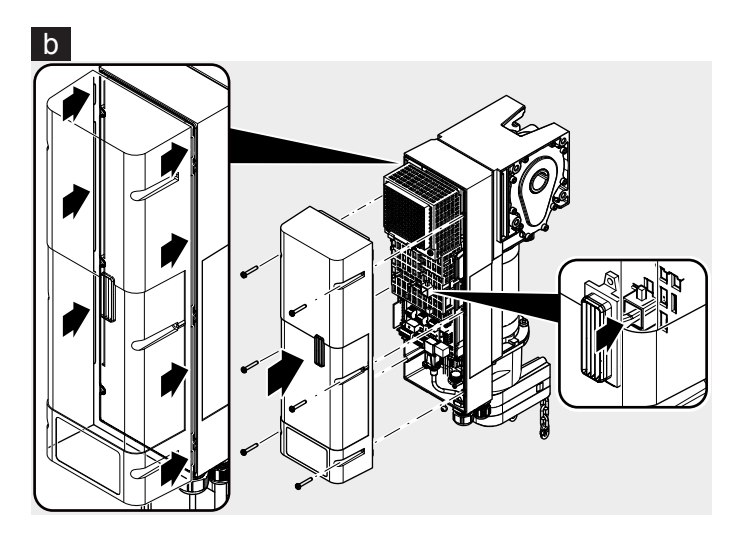

4.3 Montera portens drivenhet

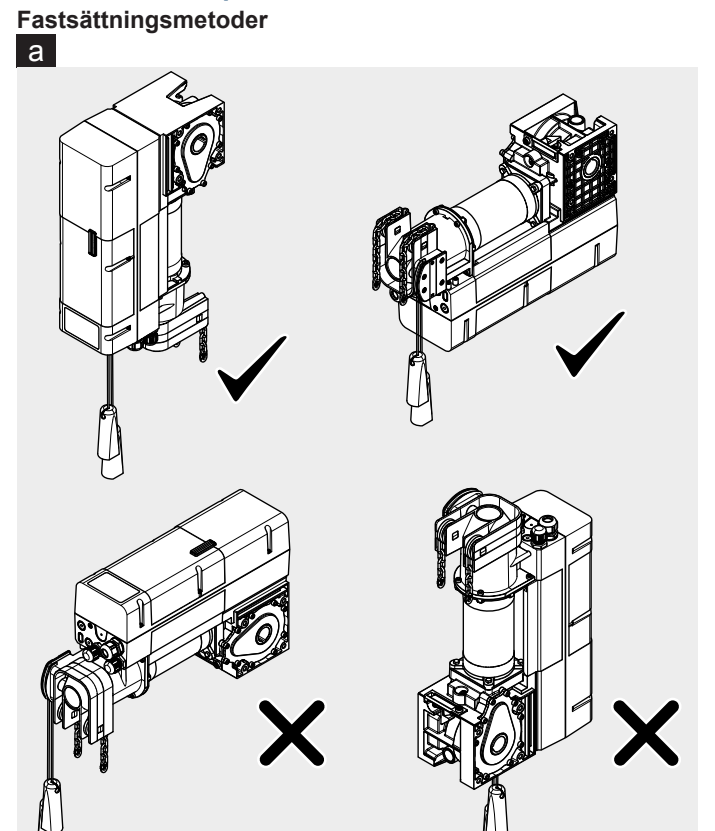

# Montering med monteringskonsol

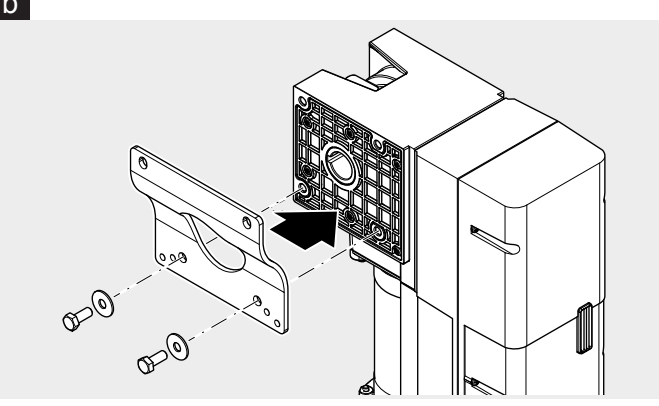

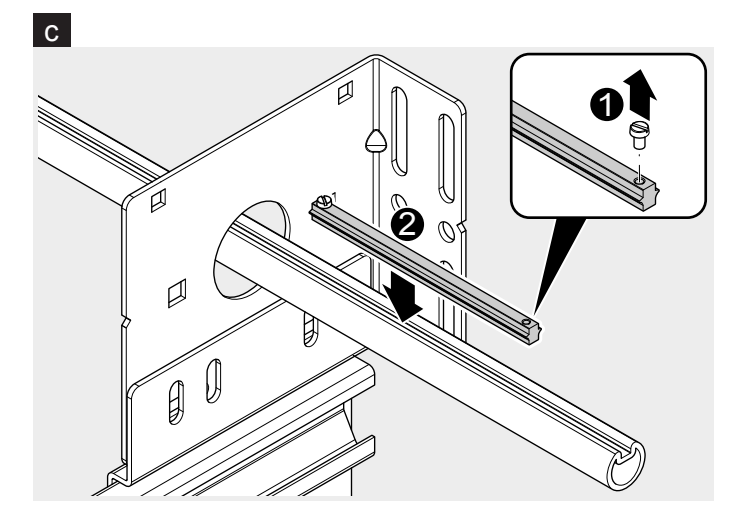

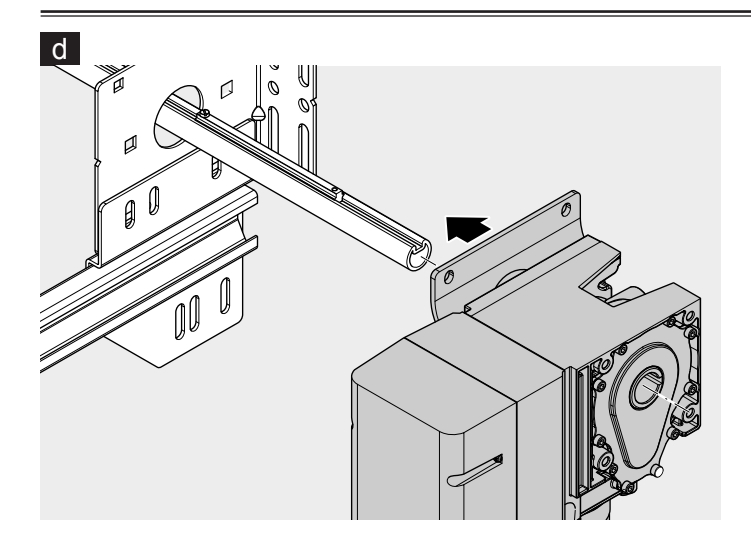

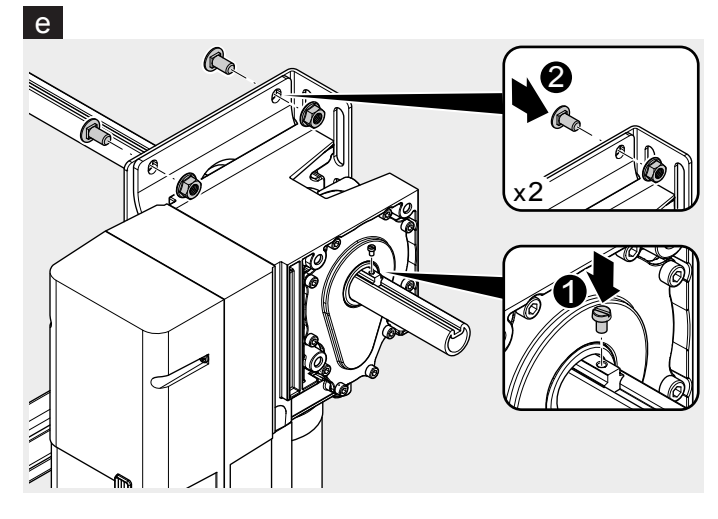

# Montering med vridmomenstöd Universal f

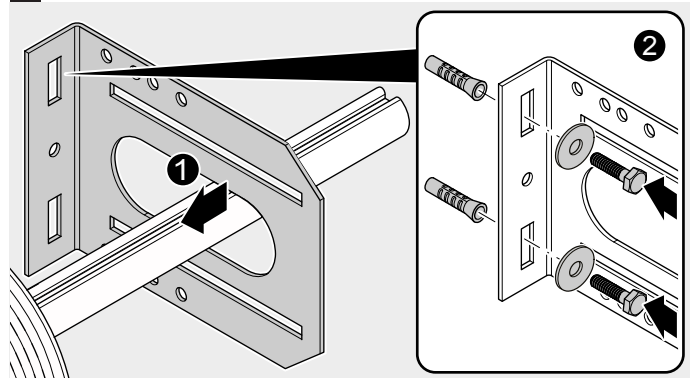

# g

# 4.4 Elektrisk installation

1. Komplettera kabelförskruvningar

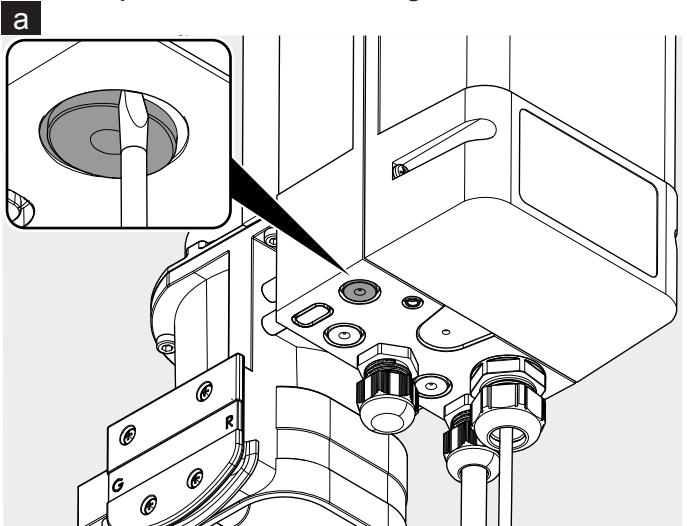

b

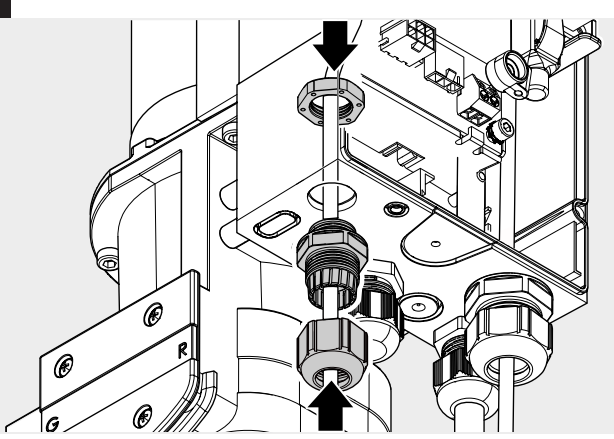

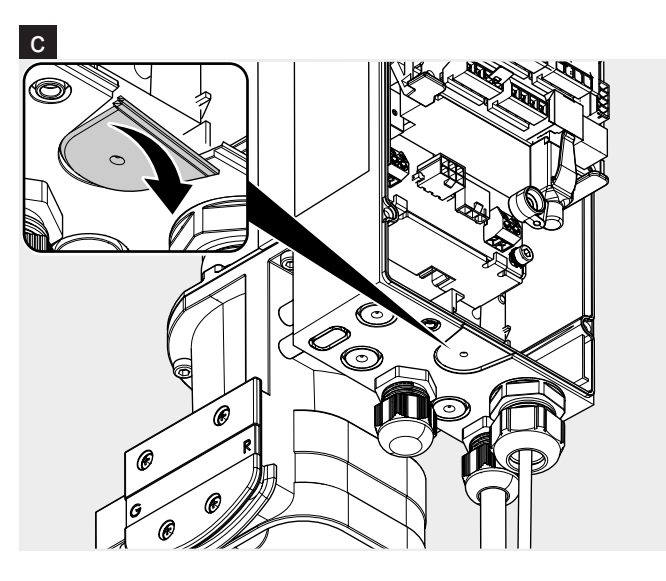

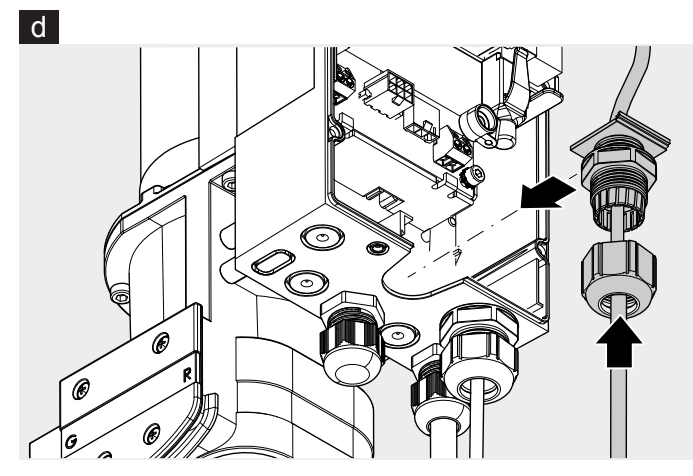

2. Nätanslutning a 5x20 3,15AT

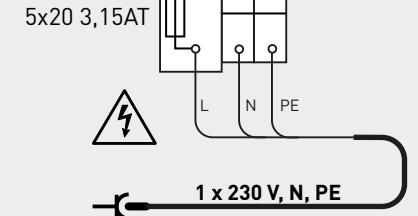

Þ

9

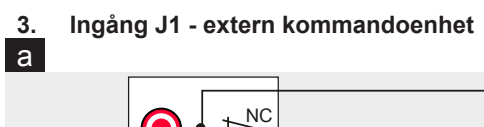

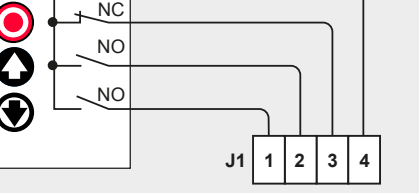

b

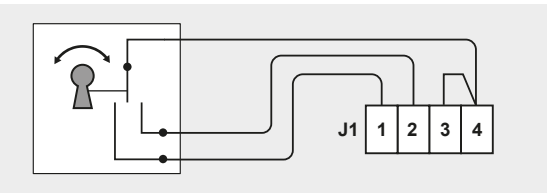

С

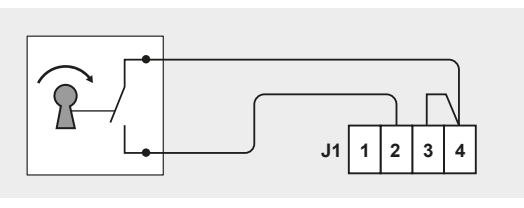

d

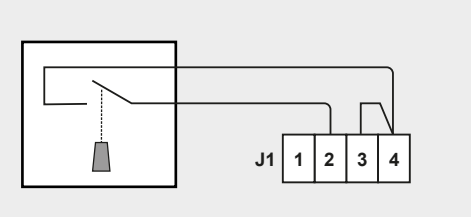

4. Ingång J2 - fotocell

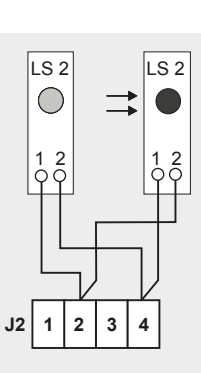

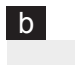

а

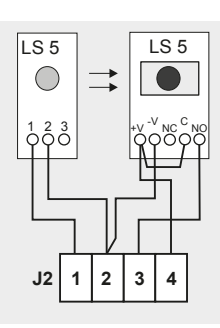

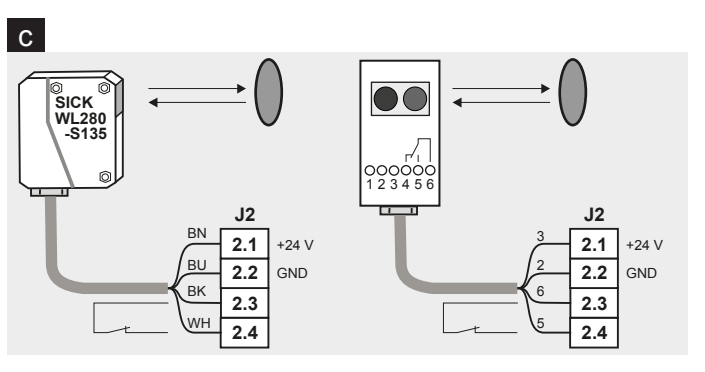

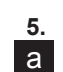

Ingång J3 - portanslutningsdosa

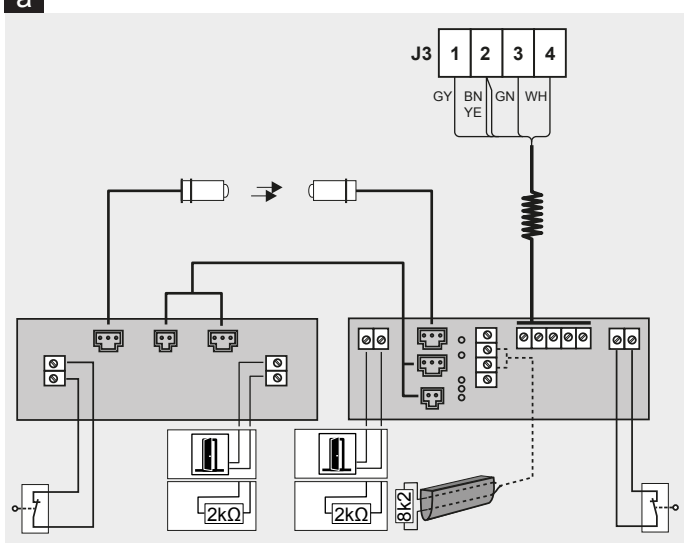

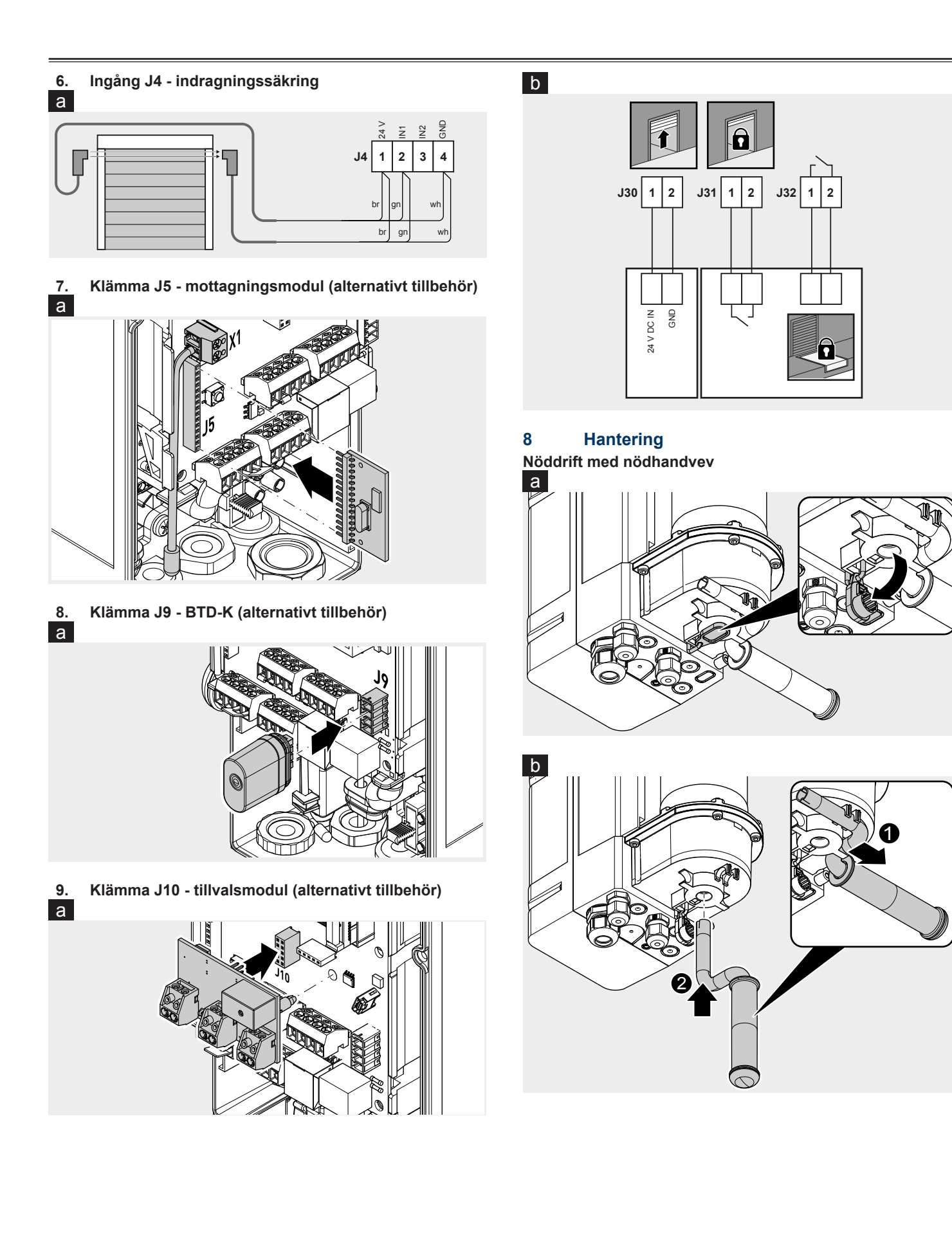

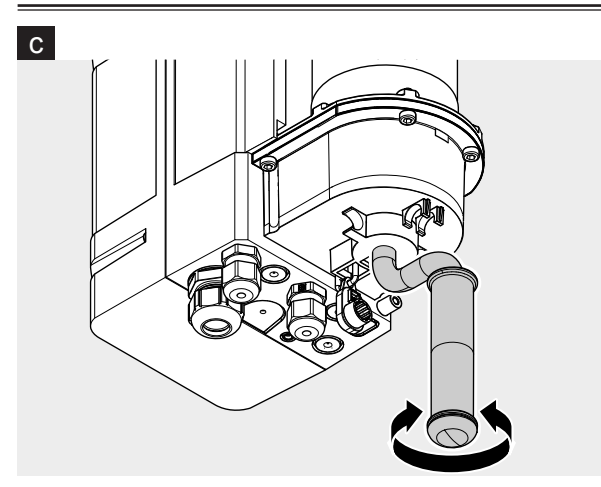

# Nöddrift med snabb kedja d

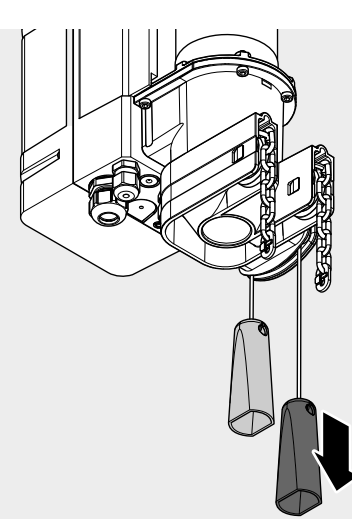

е

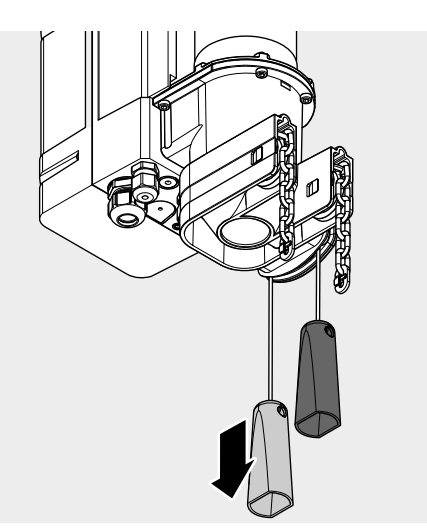

# Nöddrift med mekanisk nödupplåsning f

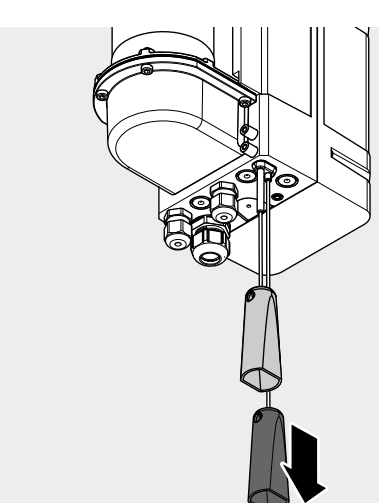

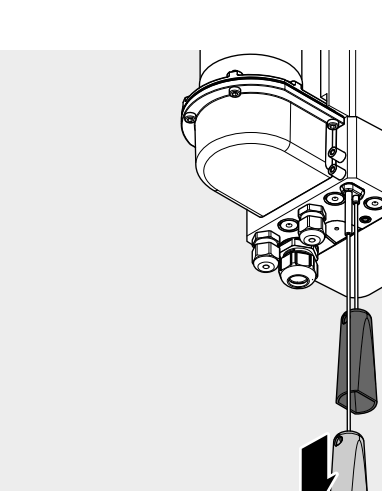

g

Novoferm tormatic GmbH Eisenhüttenweg 6 44145 Dortmund